# 公共施設予約利用システム

## 操作ガイド (ケータイ版)

## 東京都府中市

### <u>目</u>次

|   | 第1章 システムご利用にあたって                                                                                                    |   | 3       |
|---|----------------------------------------------------------------------------------------------------|---|---------|
|   | (1) システム利用登録について                                                                                                    |   | 3       |
|   | (2) 利用者事前登録(パスワード設定)                                                                                                    | ) | 4       |
|   |                                                                                                    |   |         |
|   | 第2章 利田者情報の変更                                                                                                    |   | 7       |
|   | (1) パスワードの変更                                                                                                    |   | ,<br>7  |
|   | <ul><li>(1) パスワードを忘れた場合</li></ul>                                                                                                    |   | ,<br>10 |
|   | (2) / (ス) = 2 ○ (2) ○ (2) |   | 13      |
|   |                                                                                                    |   | 15      |
| ļ |                                                                                                    |   |         |
|   | 第3章 抽選申込をされる方へ                                                                                                    |   | 17      |
|   | (1) 抽選申込の手順                                                                                                    |   | 17      |
|   | (2) 抽選申込内容の確認・変更手順                                                                                                    |   | 26      |
|   | (3) 抽選結果確認・申込の取消手順                                                                                                    |   | 31      |
|   | (4) 当選確定の手順                                                                                                    |   | 35      |
|   | (5) お支払いについて                                                                                                    |   | 39      |
|   |                                                                                                    |   |         |
|   |                                                                                                    |   | 40      |
|   | 第4早 予約中込をされる万へ                                                                                                    |   | 40      |
|   | (1) 予約申込の手順                                                                                                    |   | 40      |
|   | (2) 予約内容の確認手順                                                                                                    |   | 54      |
|   | (3) 予約内容の取消手順                                                                                                    |   | 63      |
|   | (4) 支払方法の変更手順                                                                                                    |   | 67      |
|   |                                                                                                    |   |         |
|   | 第5章 その他便利な機能                                                                                                    |   | 74      |
|   | (1) メッセージの確認手順                                                                                                    |   | 74      |
|   | (2) メッセージの削除手順                                                                                                    |   | 77      |

#### 第1章 システムご利用にあたって

#### (1) システム利用登録について

当施設予約サービスを利用するためには、事前に利用を希望する施 設の窓口にて「システム利用者登録」及び「施設利用登録」が必要と なります。(複数の施設の利用を希望する場合には、それぞれの施設 窓口で「施設利用登録」が必要となります。)

登録申込書に必要事項を記入し持参してください。なお、受付時に は、申請者がご本人であることを確認するものを提示していただきま す。必要書類等につきましては、各施設にお問い合わせください。

#### (2)利用者事前登録(パスワード設定)

新規利用者登録後に、当施設予約サービスを利用するには、パスワードの設定が必要となります。以下の手順にてパスワードの設定を行ってください。

① 「☆初めての方へ」の「利用者登録事前入力」を選択してください。

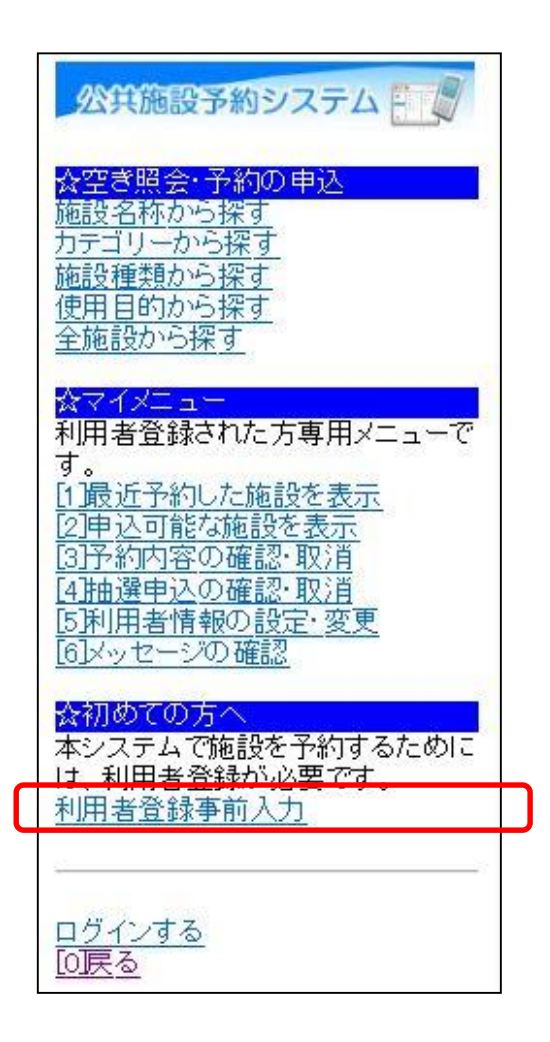

※当処理は、初めてご利用の場合のみの作業です。 パスワードを設定後に変更する際は、第2章の「パスワードの 変更」をご参照ください。 ② 「パスワード設定」を選択してください。

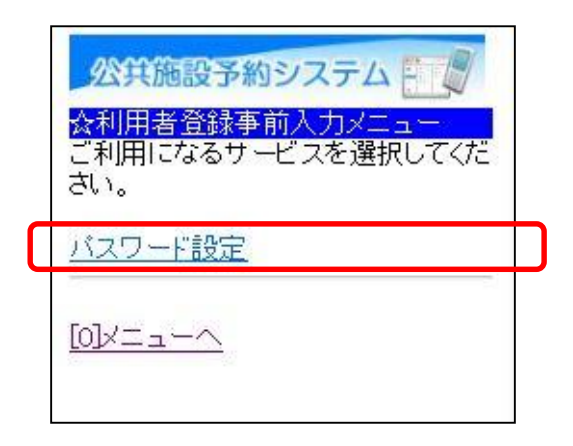

③ 利用者登録カードに記載されている登録番号と「システム利用者登録」及び「施設利用登録」時に記入した電話番号を入力して、「次へ」を選択してください。

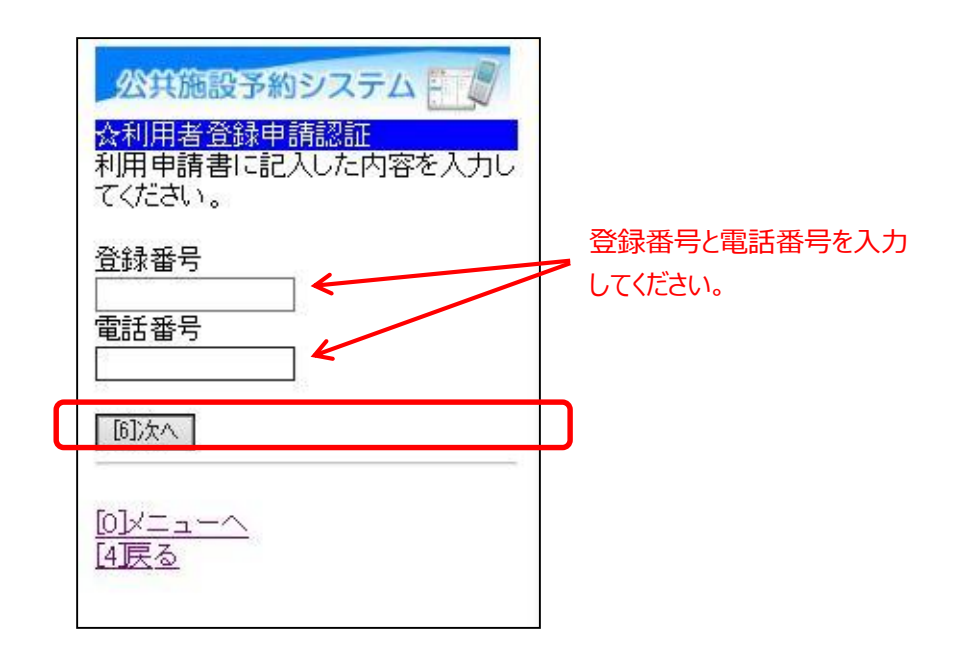

※「登録番号」と「利用者ID」は、同じものとなります。 これ以降は、「利用者ID」と記載します。 ④ 当施設予約サービスを利用するためのパスワードの入力して、「設定」を選択してください。

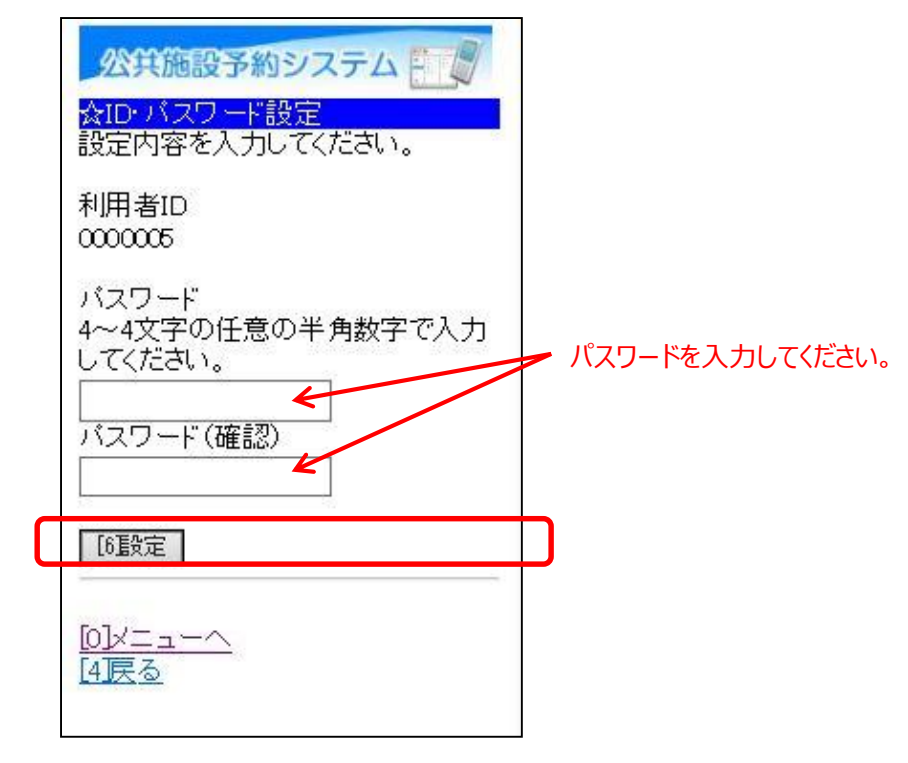

※パスワードには、4桁の半角数字を設定してください。 例)1234

⑤ パスワードの設定が完了しました。
「メニューへ」を選択してください。

| 利用者ID:0000005 |
|---------------|

この作業にて、システムご利用の事前登録作業は完了しました。 当施設予約サービスをご利用ください。

#### 第2章 利用者情報の変更

#### (1) パスワードの変更

 「☆マイメニュー」の「利用者情報の設定・変更」を選択して ください。

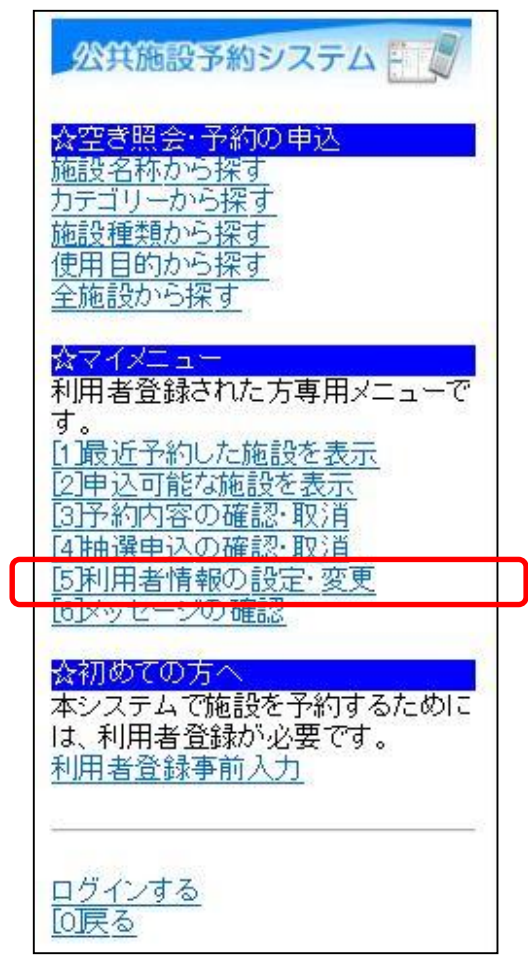

②「パスワードの変更・問合せ」を選択してください。

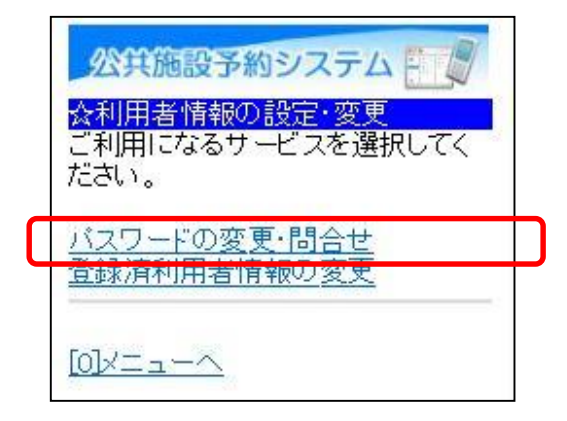

③「パスワード変更」を選択してください。

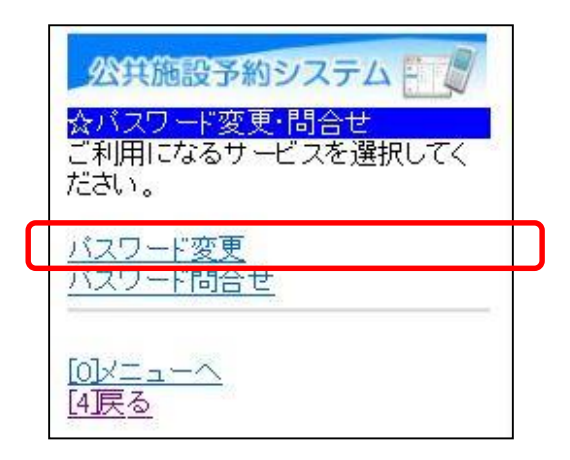

④ 利用者ID、パスワードを入力して「ログイン」を選択してください。

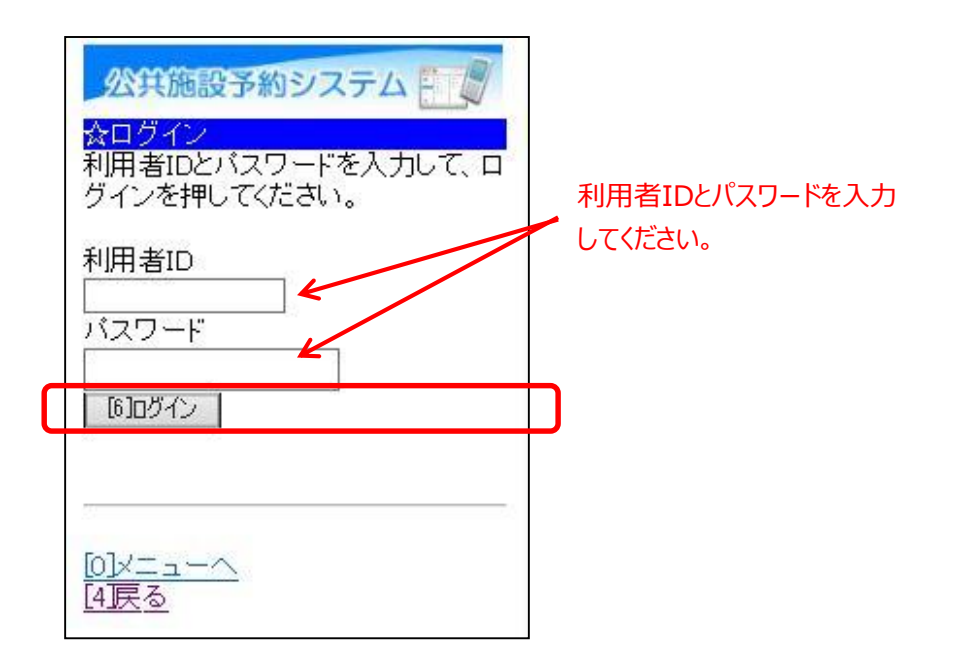

※既にログインしている場合は、この画面は表示されません。

⑤ 古いパスワードと新しいパスワードを入力して、「変更」を選択 してください。

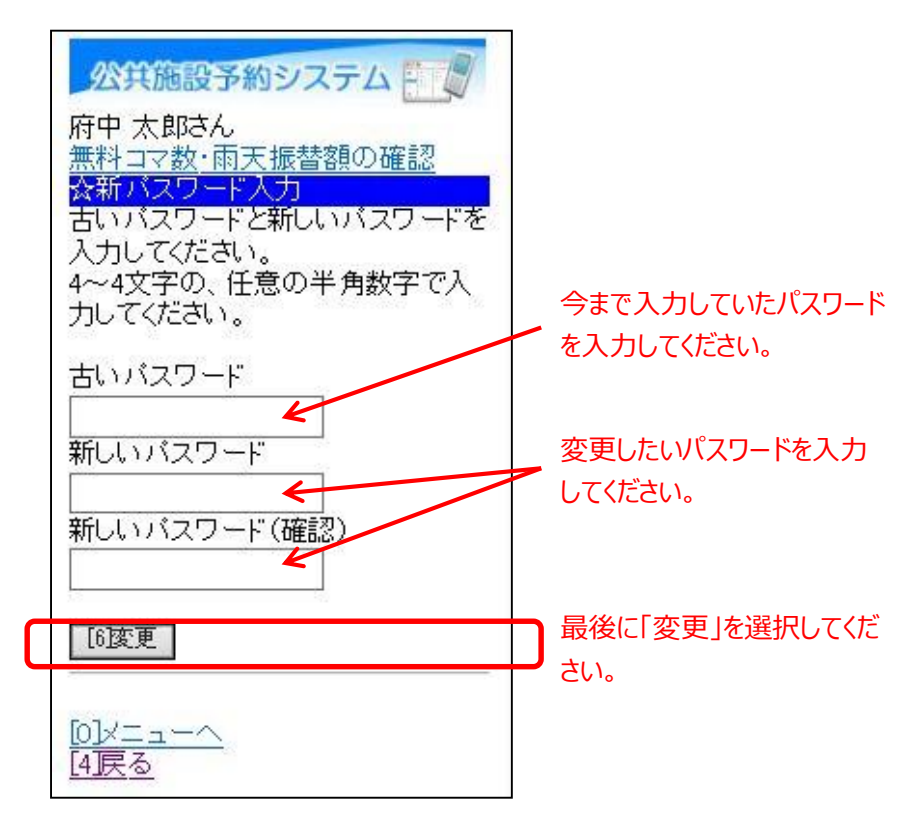

※パスワードには、4桁の半角数字を設定してください。 例)1234

⑥ パスワードの変更が完了しました。
「メニューへ」を選択してください。

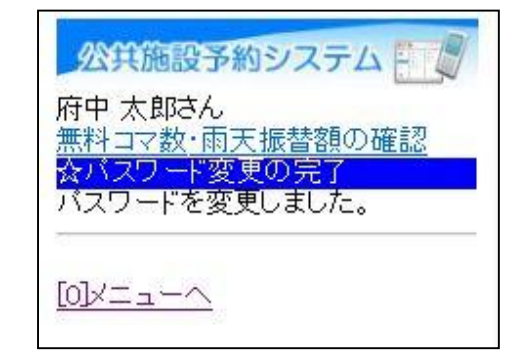

#### (2) パスワードを忘れた場合

 「☆マイメニュー」の「利用者情報の設定・変更」を選択して ください。

| 公共施設予約システム             |
|------------------------|
|                        |
| 施設名称から探す               |
| カテゴリーから探す              |
| 施設種類から探す               |
| 20月日町から探す 全体語から探す      |
| <u>±1000207 514 9</u>  |
| ☆マイメニュー                |
| 利用者登録された方専用メニューで       |
| す。<br>加累近予約した施設を実示     |
| 121申込可能な施設を表示          |
| [3]予約内容の確認・取消          |
| [4]抽躍申込の確認・取消          |
| 「5月月者情報の設定・変更          |
|                        |
| ☆初めての方へ                |
| 本システムで施設を予約するために       |
| は、利用者登録が必要です。          |
| 利用酒豆球争削入刀              |
| <u>;;</u>              |
|                        |
| <u>ロクインする</u><br>10月23 |
| TOTX (2)               |

「パスワードの変更・問合せ」を選択してください。

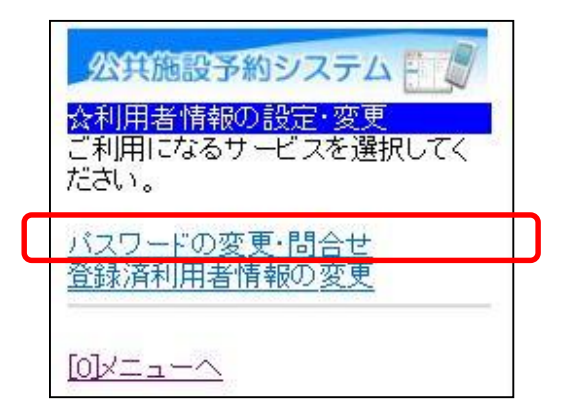

③「パスワード問合せ」を選択してください。

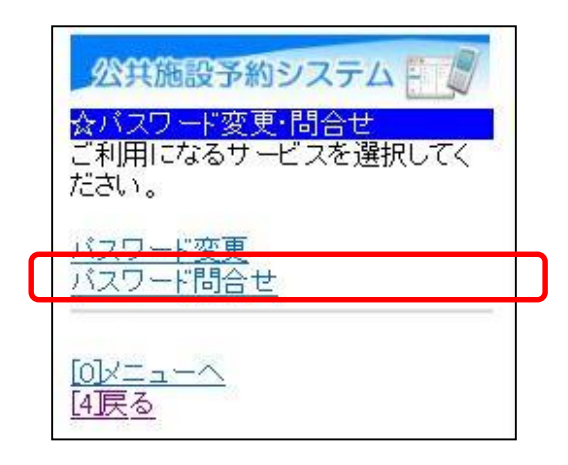

④ 利用者IDと登録済みメールアドレスを入力し、「問合せ」を選択 してください。

| 公共施設予約システム   かれていたがです。   かれていたがです。   かれていたがです。   かれていたがです。   かれていたがです。   かれていたがです。   かれていたがです。   りれていたがです。   りれていた | 利用者IDと利用者登録にて<br>登録していただいたメールアドレ<br>スを入力してください。 |
|----------------------------------------------------------------------------------------------------|-------------------------------------------------|
| [6]問合せ                                                                                                    | 最後に「問合せ」を選択して<br>ノギヤい                           |
| <u>[0]メニューへ</u><br>[4]戻る                                                                                                    | VLCV 'o                                         |

※利用者IDと登録済みメールアドレスが一致する場合、メール アドレス宛にパスワードの情報を送信致します。 メールにてパスワードの内容をご確認ください。 ⑤ パスワードの問合せが完了しました。 「メニューへ」を選択してください。

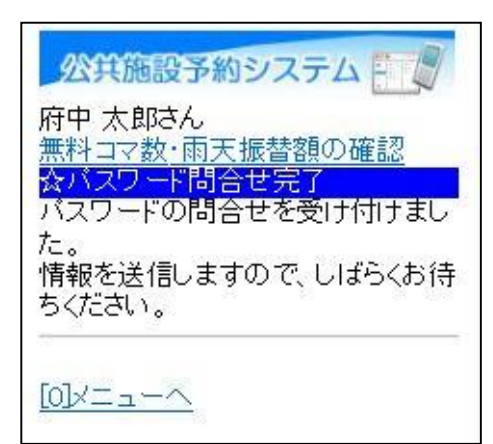

#### (3) メールアドレスの変更

利用者情報に設定されている「抽選結果等自動連絡メール」の設定 変更を行うことができます。

 ①「☆マイメニュー」の「利用者情報の設定・変更」を選択して ください。

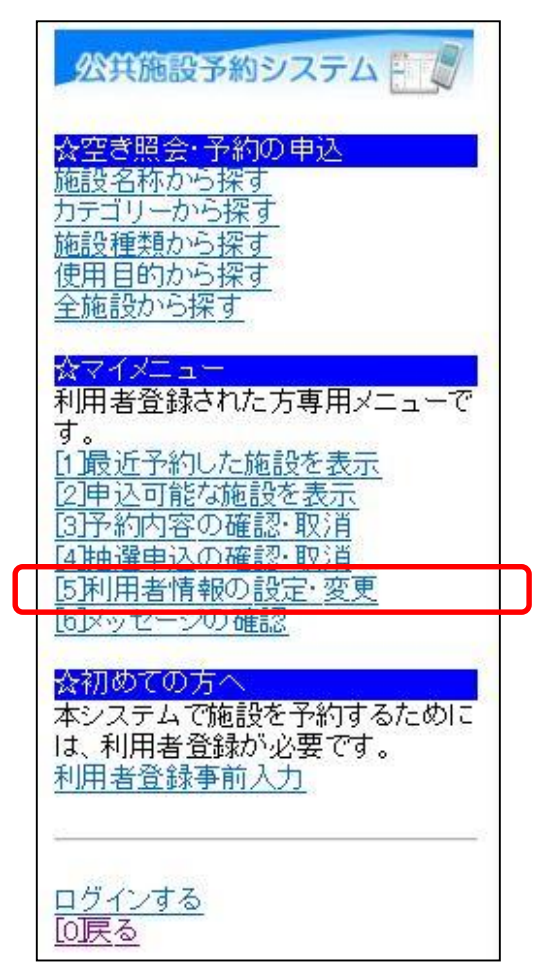

② 「登録済利用者情報の変更」を選択してください。

公共施設予約システム ☆利用者情報の設定・変更 ご利用になるサービスを選択してく ださい。 パフロードの変更・問合も 登録済利用者情報の変更 

③ 利用者ID、パスワードを入力して「ログイン」を選択してください。

※既にログインしている場合は、この画面は表示されません。

④ 登録済利用者情報の変更を行ってください。

|                                       | 公共施設予約システム<br>府中太郎さん<br>無料コマ数・雨天振替額の確認<br>☆登録済利用者情報の変更<br>項目を変更して、「次へ」を押してく<br>ださい。          |                                                                      |
|---------------------------------------|----------------------------------------------------------------------------------------------|----------------------------------------------------------------------|
|                                       | 抽選結果等の自動連絡メールが必<br>要か不要か選択してください。<br>◎必要<br>○不要                                              | 「必要」を選択すると、設定し<br>                                                   |
|                                       | メールアドレスの変更がある場合は<br>内容を変更してください。<br>自動連絡メールが不要でアドレスを<br>削除したい場合は、内容を空にして<br>ください。<br>メールマビレス |                                                                      |
|                                       | メールアドレス<br>aaa@bbb.ccc<br>メールアドレス(確認)<br>aaa@bbb.ccc<br>※メールアドレスは、バスワードの                     | 自動連絡メールが必要と設定 <ul> <li>した場合、必ずメールアドレスを</li> <li>設定してください。</li> </ul> |
| 実際のアドレスとは、異なる<br>場合があります。<br>ご注意ください。 | 問合せを行う際にも必要になりま<br>す。<br>※携帯のメールアドレスを登録する<br>ことは可能ですが、受信制限されて<br>いる場合は、fuchu@11489.jpからの     |                                                                      |
| C                                     | メールを受信できるように設定してく<br>ださい。<br>「©汰へ」                                                           | ■ 最後に「次へ」を選択してくだ<br>■ さい。                                            |
|                                       | <u>[0]メニューへ</u><br>[4戻る                                                                      |                                                                      |

⑤ 変更内容を確認後、「変更」を選択してください。

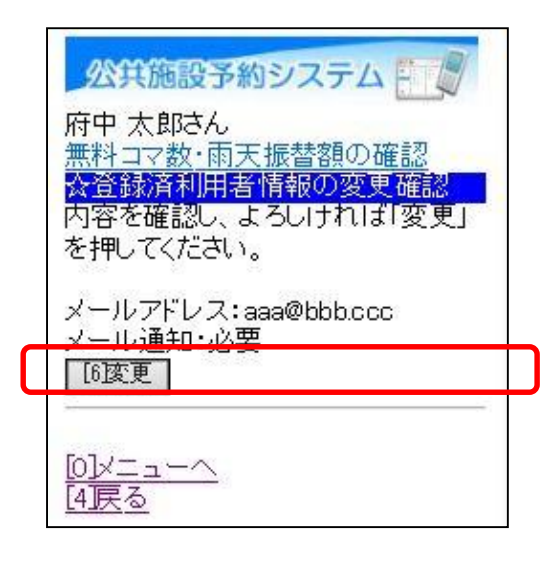

# ⑥ メールアドレスの変更が完了しました。「メニューへ」を選択してください。

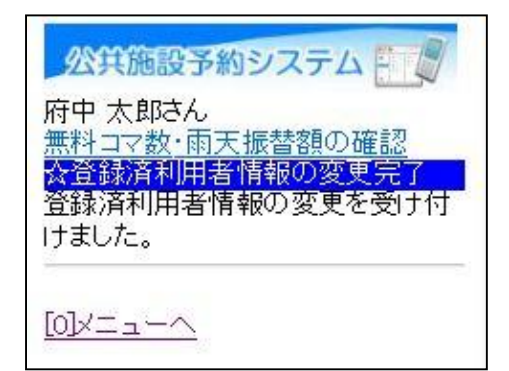

#### 第3章 抽選申込をされる方へ

#### (1) 抽選申込の手順

① 「☆空き照会・予約の申込」から施設の検索を行います。

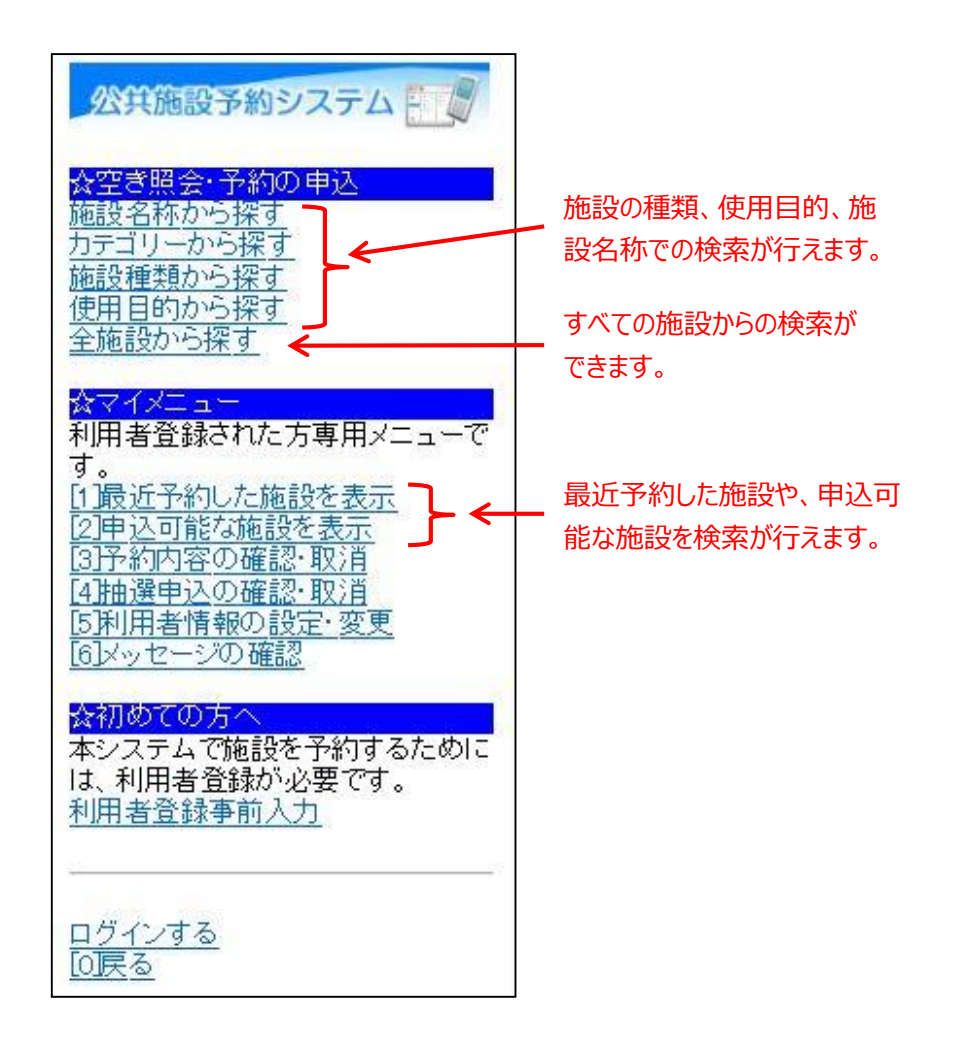

当マニュアルでは、「全施設から探す」を選択した場合の操作例と なります。

なお、この操作は先にログインしていても操作可能です。

以下は、「全施設から探す」を選択した場合の操作例となります。

②利用したい日と利用したい施設を選択し、「次へ」を選択してください。

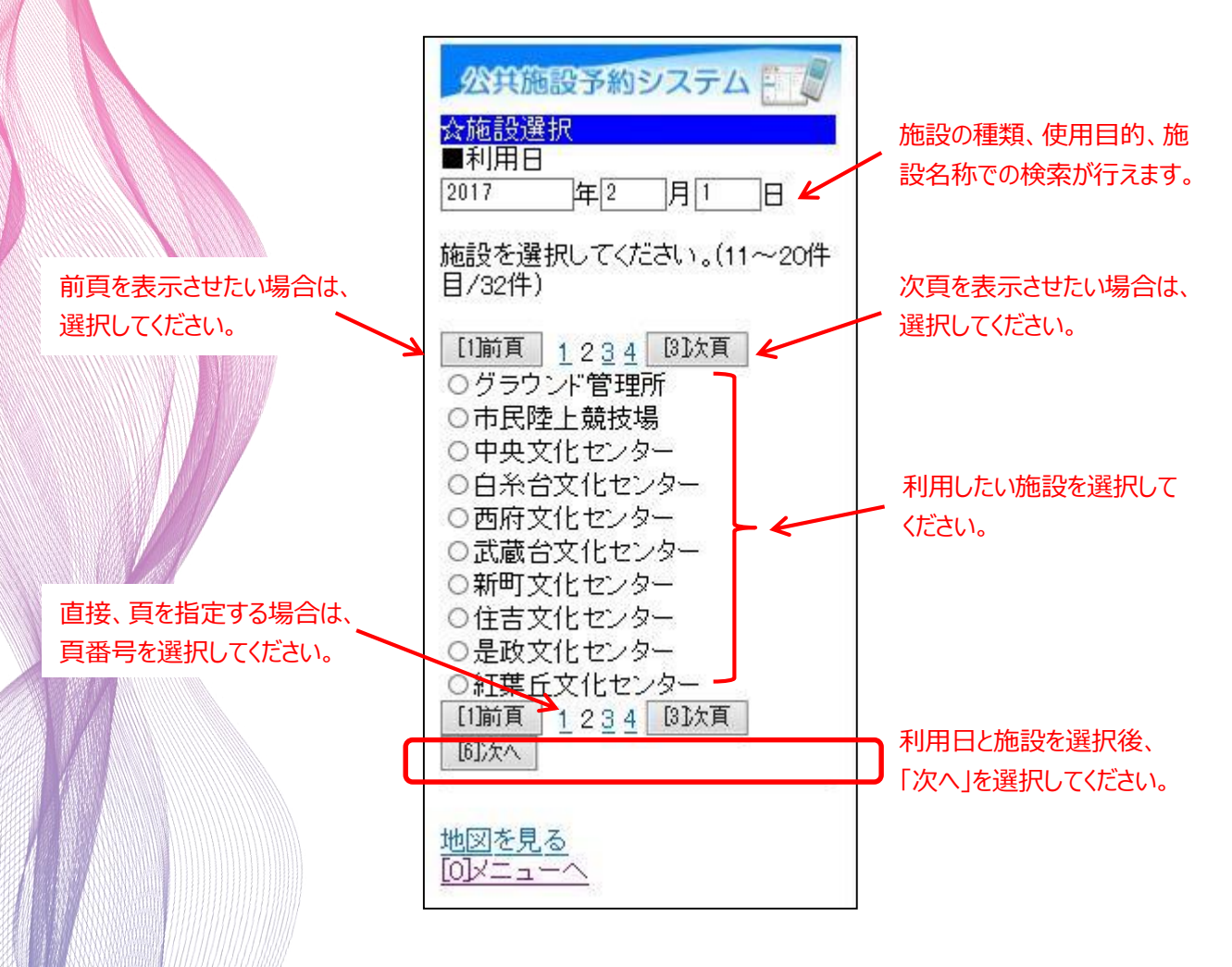

③ 利用したい部屋(室場)を選択してください。

|                        | 公共施設予約システム 次空場選択<br>サッカー場<br>グラウンドの使用について<br>天然芝コートは芝の養生期間を設けているため、ご利用いただけない<br>期間があります。なお、雨天などグラウンドのコンディションにより中止<br>とさせていただくことがあります。雨<br>天などの際は、あらかじめグラウン<br>ド使用状況を総合体育館受付<br>(042-363-8111)までお問合せください。<br>なお、サッカー場使用の際は、安全<br>管理上、サッカーゴールの移動は<br>おやめください。 用具類の使用について<br>グラウンドで使用した用具類は、正しい使用方法のもと、お使いください。 用具類の使用について<br>グラウンドで使用した用具類は、正しい使用方法のもと、お使いください。 本来の目的以外にご使用された場合、大きな事故に繋がる可能<br>性もありますので、おやめください。 使用後は必ず元の場所に戻してく<br>ださい。 | 注意事項を記載しています。<br>← 施設によって、表示内容が<br>変わります。ご確認ください。 |
|------------------------|----------------------------------------------------------------------------------------------------|---------------------------------------------------|
| 前日を表示する場合は、            | 2017年2月1日(水)<br>[1]前日へ [3]翌日へ                                                                                                    | 翌日を表示する場合は、                                       |
| 今後1週間の日別の空き状況画面を表示します。 | <ul> <li>室場を選択してください。</li> <li>(○:空き △:一部空き ×:空きなし -:申込期間外 *:公開対象外)</li> <li>日別へ</li> <li>(抽選)府中市民サッカー場<br/>天然芝、人工芝</li> <li>(抽選)用日サッカー場</li> <li>(抽選)是政運動広場</li> <li>天然芝</li> </ul>                                                                                                    | 抽選申込を行う部屋(室場)<br>を選択してください。                       |

④ 利用したい時間帯を選択して、「申込へ」を選択してください。

| 公共施設予約システム 会時間選択 サッカー場 府中市民サッカー場 2017年2月1日(水) [1]前日へ [3]翌日へ  | 御の西ま二に打ちって担合け          |
|--------------------------------------------------------------|------------------------|
|                                                              |                        |
| 抽選甲込かできます。<br>  時間帯を選択して/だすい(複物選/                            |                        |
| 状できます)                                                       | (2) 切台」を選択してくたさい。      |
| <<空いている時間帯のみを表示>><br><<括弧の中は現在の 抽選申込数/<br>空き面数です。>>          |                        |
| 他の面表示し切替えない場合は、面                                             |                        |
| を選択して「切替」を押してください。<br>「サッカー ✔」切替                             | 利用したい時間帯を<br>選択してください。 |
| サッカー                                                         |                        |
|                                                              |                        |
| $\Box$ 11.00~13.00(0/2)                                      | (抽選中込数/空き面数)           |
| $\Box 15.00 \sim 15.00(0/2)$<br>$\Box 15.00 \sim 17.00(0/2)$ |                        |
| □17:00~19:00(0/2)                                            |                        |
| [6]申込へ                                                       | 利用時間を選択後、              |
|                                                              | 「申込へ」を選択してください。        |
|                                                              |                        |
| <u>[0]メニューへ</u><br>[4]戻る                                     |                        |

⑤ 利用者IDとパスワードを入力し、「ログイン」を選択してください。

| 公共施設予約システム               | 利用者IDとパスワードを入力<br>してください。 |
|--------------------------|---------------------------|
| [6]ログイン                  | þ                         |
| <u>[0]メニューへ</u><br>[4]戻る |                           |

※既にログインしている場合は、この画面は表示されません。

⑥ 抽選の申込を行いたい面の数を指定してください。

| <u>公共施設予約システム</u> 府中 太郎さん<br>無料コマ数・雨天振替額の確認<br><mark>     ☆面数指定</mark> 抽選の申込を行いたい面の数を指定<br>してください。     サッカー場 府中市民サッカー場 サッ<br>カー 2017/02/01 09:00~11:00<br>空き面数:2 2 | 抽選申込を行いたい面数を<br>入力してください。 |
|----------------------------------------------------------------------------------------------------|---------------------------|
| [6])次へ                                                                                                    | 最後に「次へ」を選択してくだ            |
| <u>[0]メニューへ</u><br>[4]戻る                                                                                                    | さい。                       |

※面数を指定できない場合は、この画面は表示されません。

 ⑦ 複数の抽選予約の申込の場合、優先順位の設定を行い、「決定」を 選択してください。※庭球場等では表示されません。

| 優先順位を「1」からの<br>連番で入力をするか、<br>同じ優先順位の番号<br>(セット申込)と入力 | <ul> <li>         X(共施設予約システム)         <ul> <li>府中太郎さん</li> <li>☆優先順位指定</li> <li>優先順位を指定する抽選申込の一覧です。抽選を行うグループ内で抽選申込の優先順位を1から連番で指定してください。</li> </ul> </li> <li>         受付締切:2017/02/10 23:59複数の申込を1つの申込とする場合(セット申込)は、順位に同じ番号を指定してください。         </li> <li>             優先順位指定             <li>生涯学習センター研修室2-2</li> <li>2017/05/03 09:00~12:00</li> </li></ul> <li>         E 生涯学習センター研修室2-1         <ul> <li>2017/05/03 09:00~12:00</li> </ul> </li> | <ul> <li>優先順位とは・・・</li> <li>当選して欲しい順番のことです。</li> <li>セット申込とは・・・</li> <li>同じ優先順位を記入すると、セット申込となります。</li> <li>この場合、すべて当選か、すべて落選となるので、通常の優先順位のつけ方と比べると落選する確率が高くなります。</li> <li>ご注意ください。</li> </ul> |
|------------------------------------------------------|----------------------------------------------------------------------------------------------------|----------------------------------------------------------------------------------------------------|
|                                                      | ※すべての順位が1の場合、すべて当<br>選かすべて落選のどちらかになりま<br>す。<br>[[6]決定]                                                                                                    | 最後に「決定」を選択して                                                                                                    |
|                                                      | [0]メニューへ<br>[4]戻る                                                                                                    | ください。                                                                                                    |

⑧ 詳細な申請情報を入力し、「決定」を選択してください。

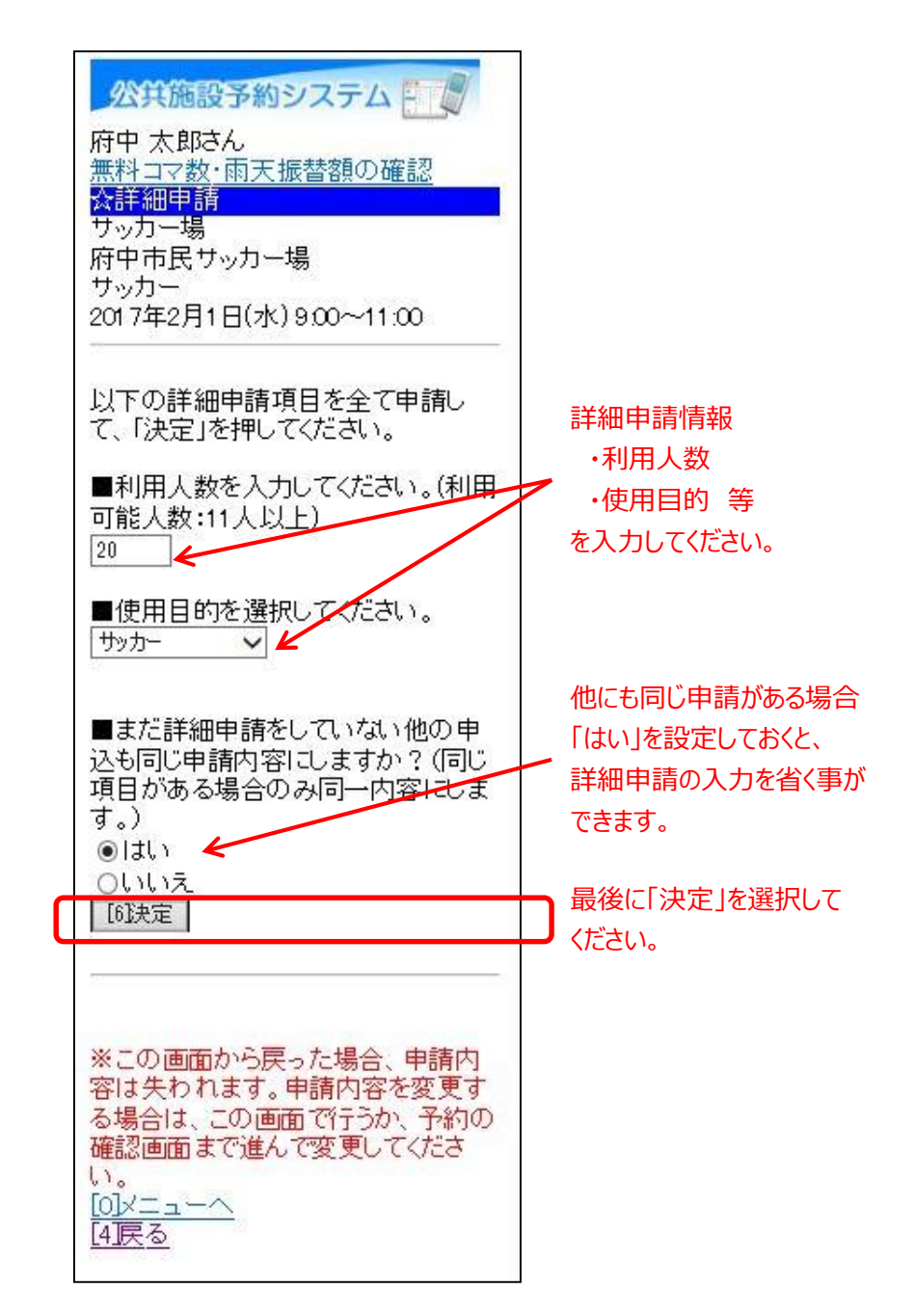

⑨ 申込内容を確認後、「申込」を選択してください。

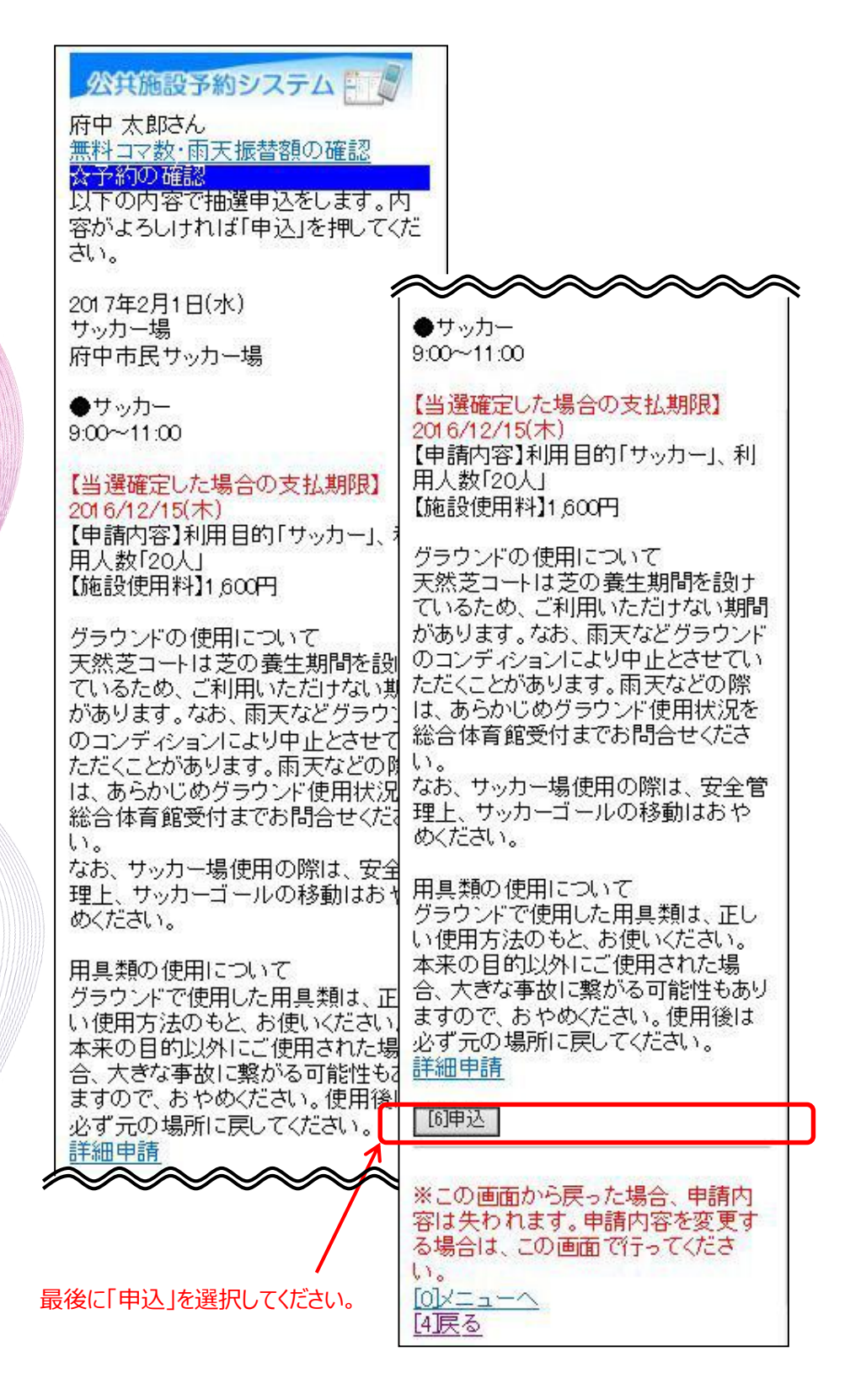

⑩ 以上で、抽選予約の操作は完了です。

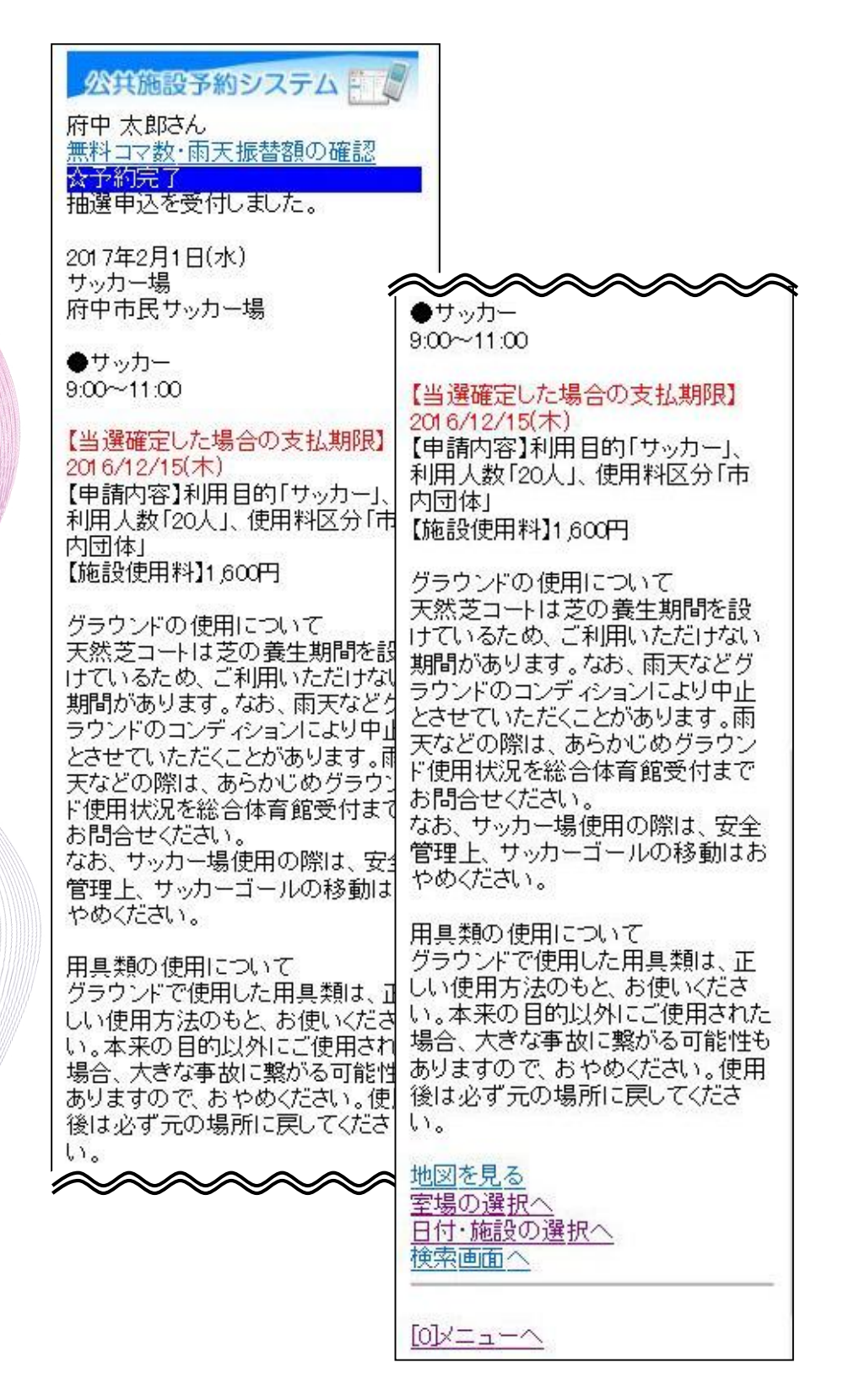

#### (2) 抽選申込内容の確認・変更手順

抽選申込内容の確認、変更を行うことができます。

□「☆マイメニュー」の「抽選申込の確認・取消」を選択してください。

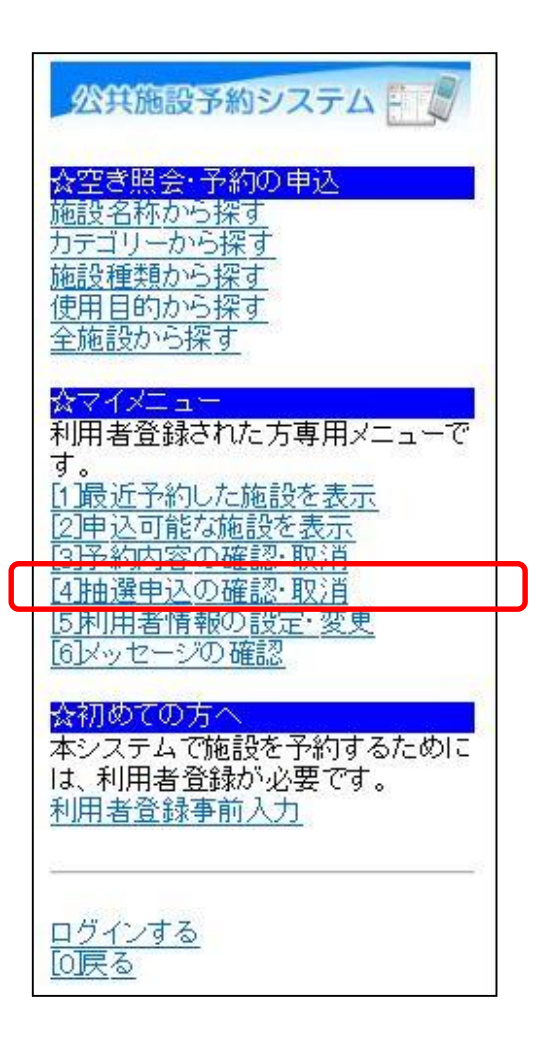

この操作は先にログインしていても操作可能です。

②利用者ID、パスワードを入力して「ログイン」を選択してください。

| 公共施設予約システム   公共施設予約システム   入力して、ログイン   利用者IDとパスワードを入力して、ログインを押してください。   利用者ID   バスワード | 利用者IDとパスワードを入力<br>してください。 |
|--------------------------------------------------------------------------------------|---------------------------|
| [6]Dグイン<br>                                                                          |                           |

※既にログインしている場合は、この画面は表示されません。

③ 抽選申込の確認・変更を行いたい日時を選択すると、該当の抽選 予約の内容が表示されます。優先順位等の変更を行う場合は、 「優先順位指定の変更へ」を選択してください。

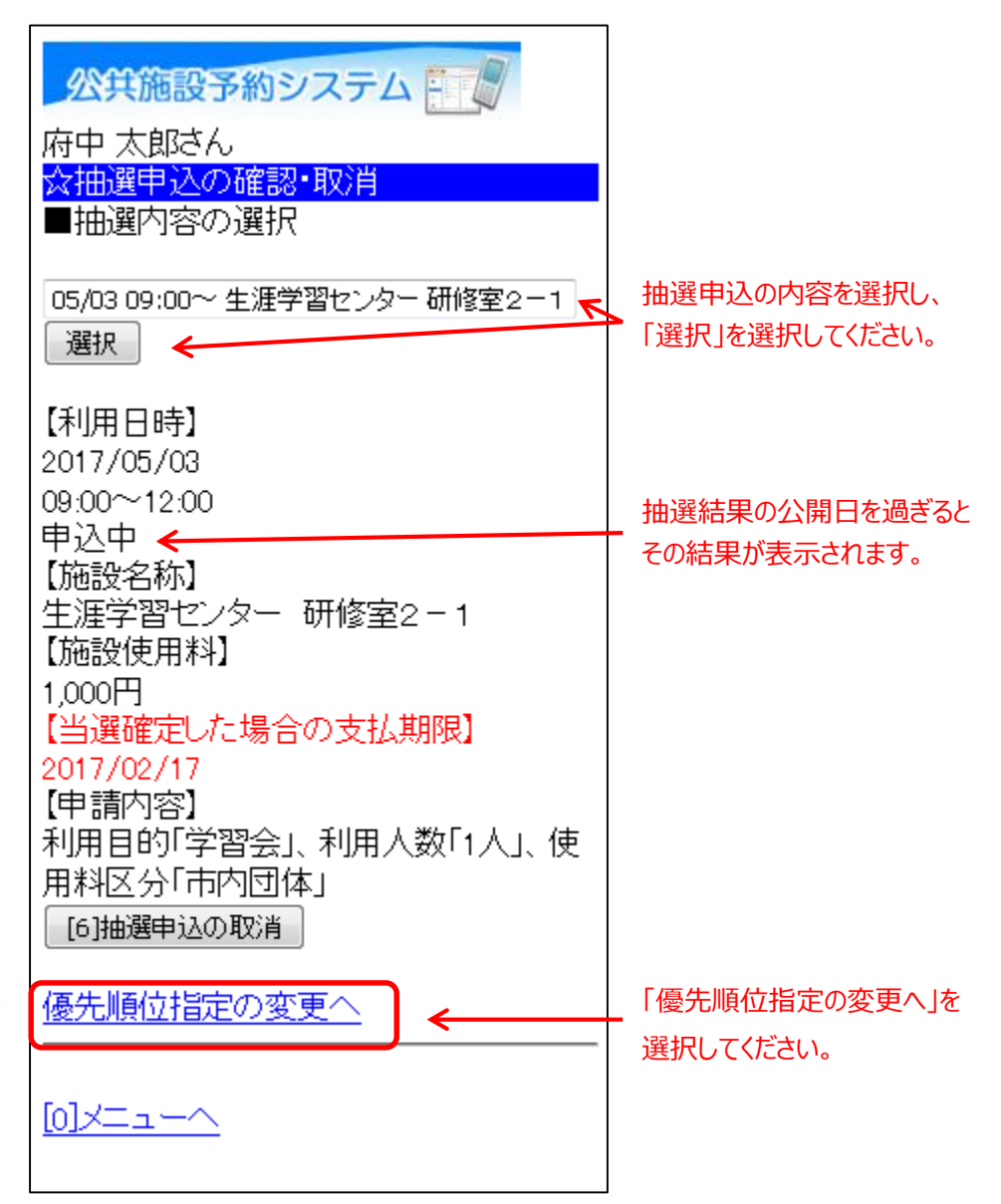

④ 優先順位の変更を行う場合は、該当箇所を変更し、「次へ」を 選択してください。

|                            | 公共施設予約システム  ■ ● ● ● ● ● ● ● ● ● ● ● ● ● ● ● ● ● ●                                                                                                    |                                                                  |
|----------------------------|----------------------------------------------------------------------------------------------------|------------------------------------------------------------------|
|                            | ☆優先順位指定<br>優先順位を指定する抽選申込の一覧で<br>す。抽選を行うグループ内で抽選申込の<br>優先順位を1から連番で指定してくださ<br>い。                                                                                    | <u>優先順位とは・・・</u><br>当選して欲しい順番のこと<br>です。<br><u>セット申込とは・・・</u>     |
| 優先順位を指定するグ<br>ループを選択後、「選択」 | 優先順位を指定するグループを選択して<br>ください。<br>生涯学習センター(市内団体)<br>選択                                                                                                    | 同じ優先順位を記入すると、<br>セット申込となります。<br>この場合、当選か、すべて<br>落選かのどちらかになります。   |
| を選択していたこ                   | 優先順位を指定する受付締切日を選択し<br>てください。<br>2017/02/10<br>選択                                                                                                    |                                                                  |
|                            | 受付締切:2017/02/10 23:59複数の申込<br>を1つの申込とする場合(セット申込)は、<br>順位に同じ番号を指定してください。                                                                                           |                                                                  |
|                            | <ul> <li>■優先順位指定</li> <li>生涯学習センター研修室2-2</li> <li>2017/05/03 09:00~12:00</li> <li>1</li> <li>生涯学習センター研修室2-1</li> <li>2017/05/03 09:00~12:00</li> <li>2</li> </ul> | 優先順位を「1」からの<br>連番で入力をするか、<br>・同じ優先順位の番号<br>(セット申込)と入力<br>してください。 |
|                            | ※すべての順位が1の場合、すべて当選<br>かすべて落選のどちらかになります。<br>[6]次へ                                                                                                    |                                                                  |
|                            | <u>[0]メニューへ</u><br>[ <u>4]戻る</u>                                                                                                    |                                                                  |
|                            | 29                                                                                                    |                                                                  |

⑤ 変更内容を確認後、「決定」を選択してください。

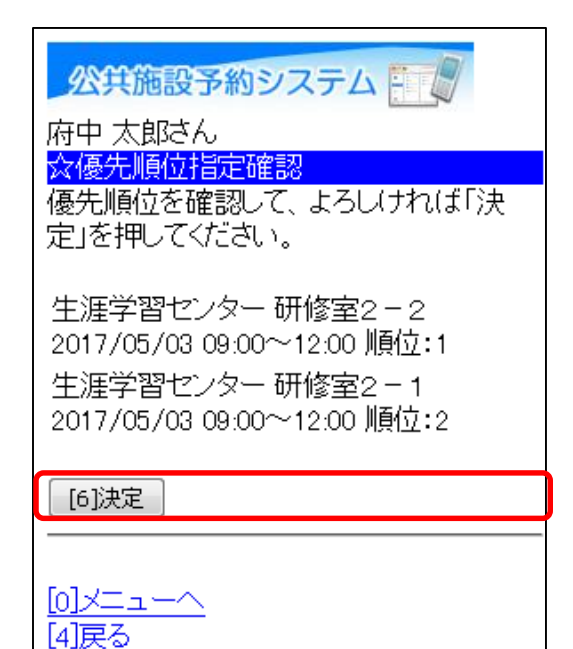

⑥以上で、抽選申込変更の操作は完了です。

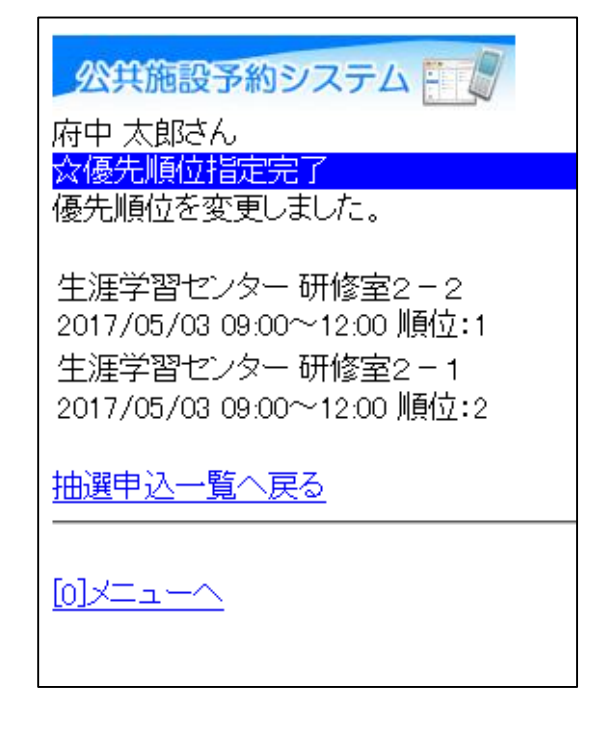

抽選申込の取消を行うことができます。

①「☆マイメニュー」の「抽選申込の確認・取消」を選択してください。

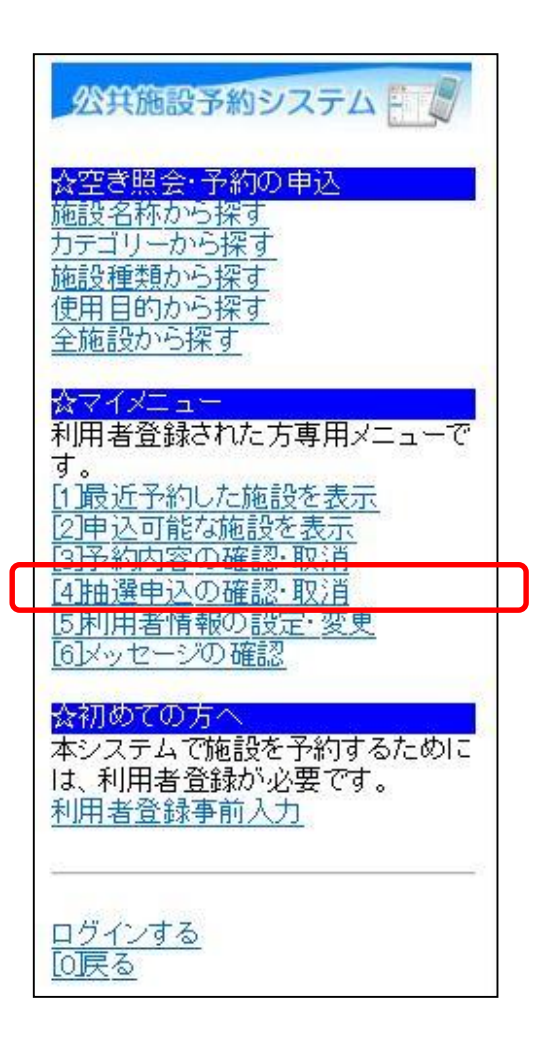

この操作は先にログインしていても操作可能です。

②利用者ID、パスワードを入力して「ログイン」を選択してください。

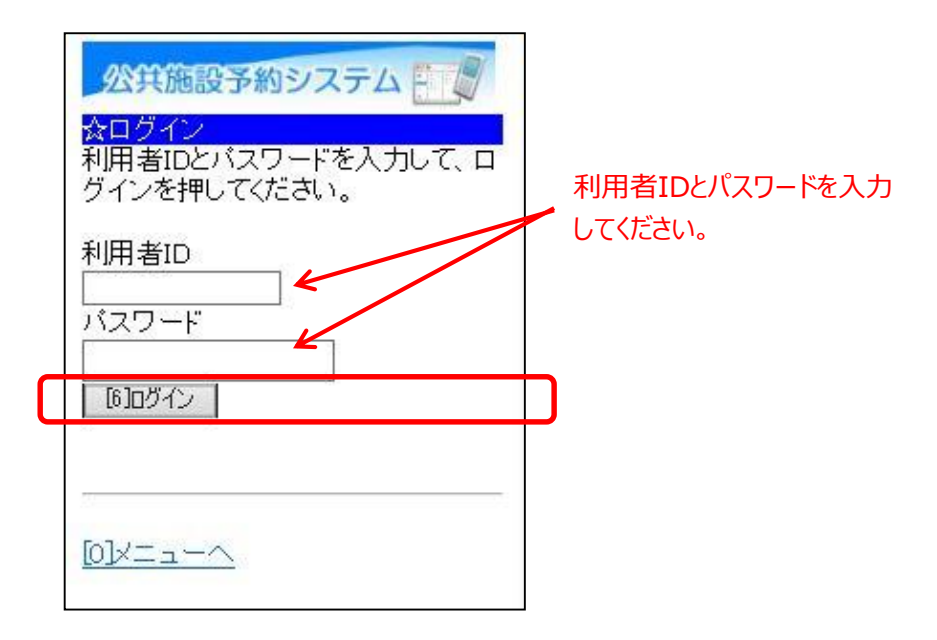

※既にログインしている場合は、この画面は表示されません。

③ 抽選申込の取消を行いたい日時を選択すると、該当の抽選予約の 内容が表示されます。削除を行うには、「抽選申込の取消」を 選択してください。

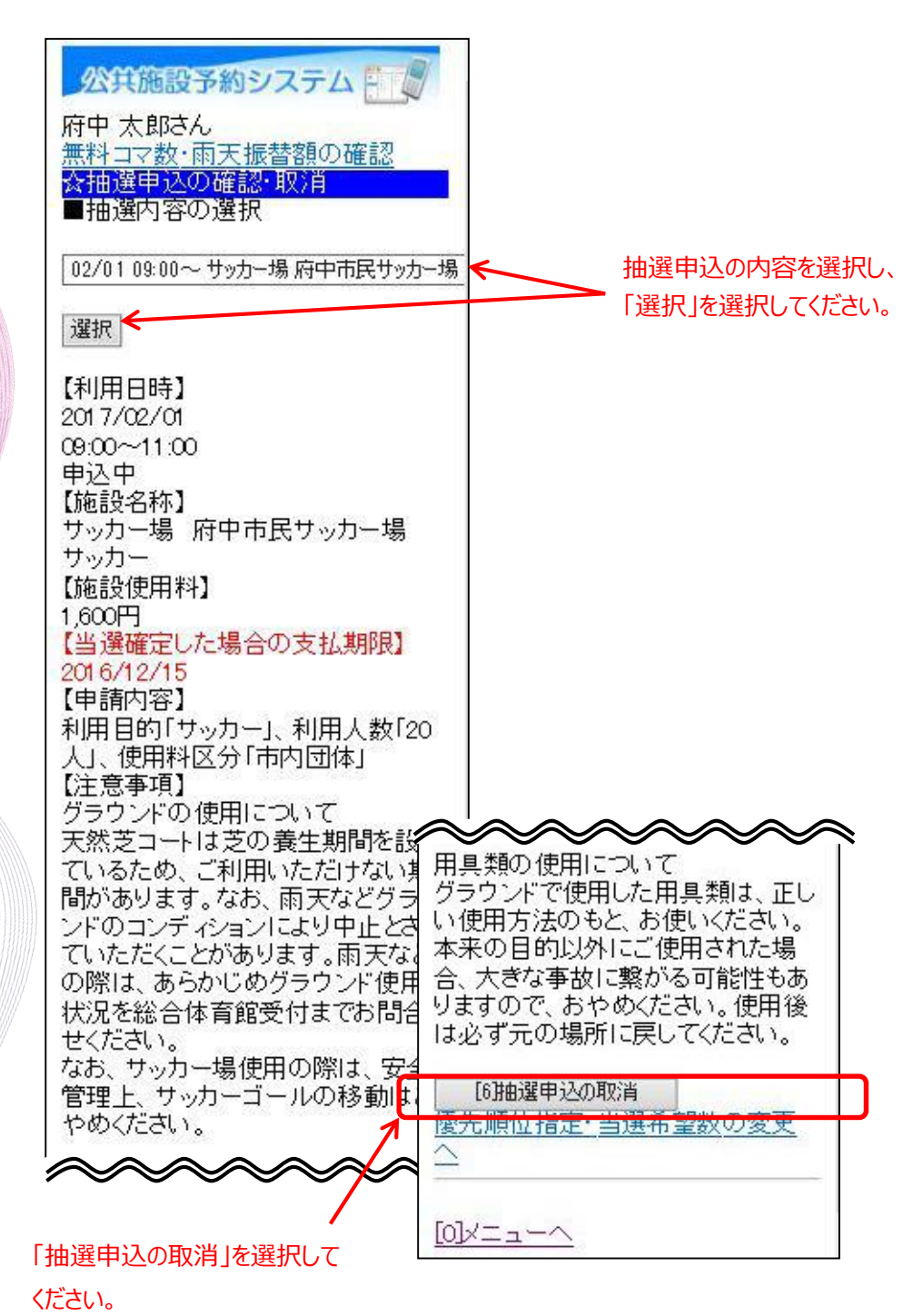

④ 取消内容を確認後、「取消」を選択してください。

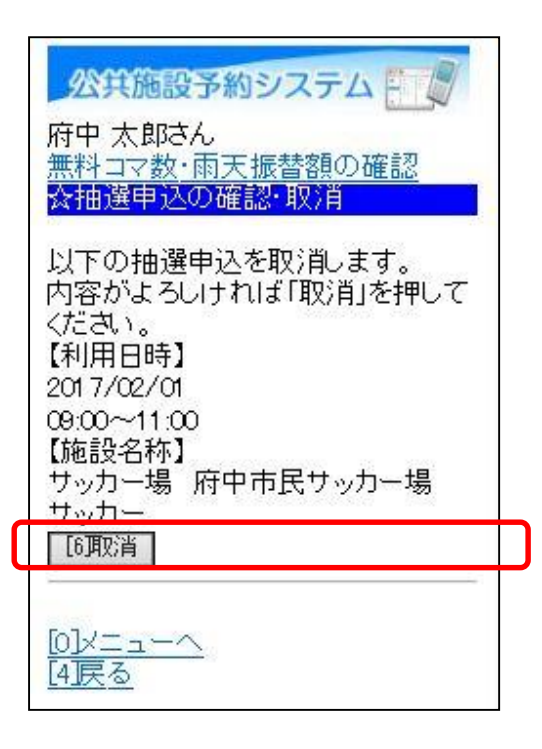

⑤ 以上で、抽選申込取消の操作は完了です。

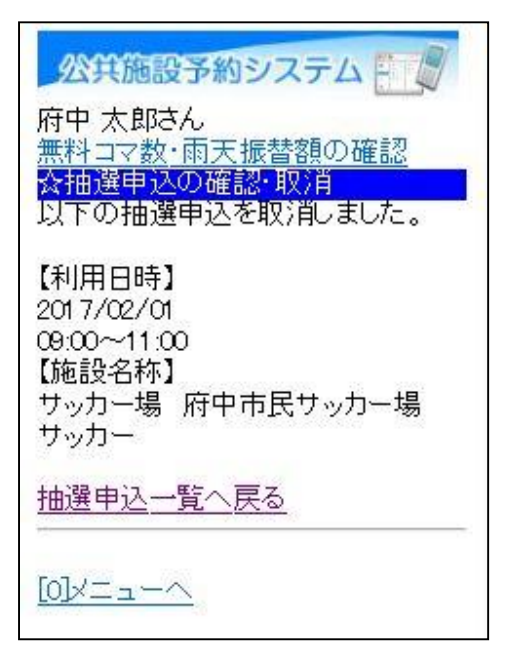

#### (4) 当選確定の手順

抽選申込の結果については、登録済みのメールアドレス宛に送付され ます。当選した場合、以下の当選確定の作業を行ってください。

①「☆マイメニュー」の「抽選申込の確認・取消」を選択してください。

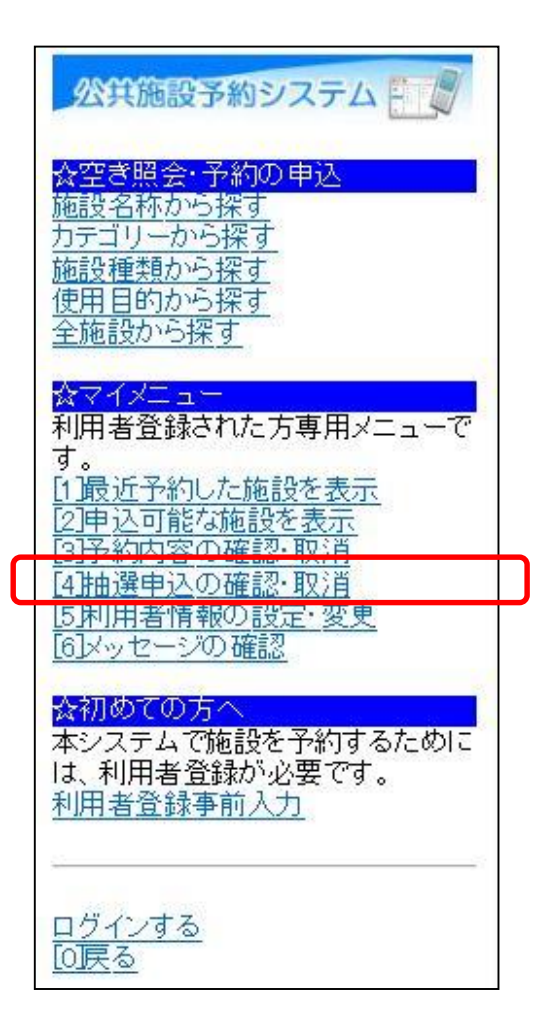

この操作は先にログインしていても操作可能です。

②利用者ID、パスワードを入力して「ログイン」を選択してください。

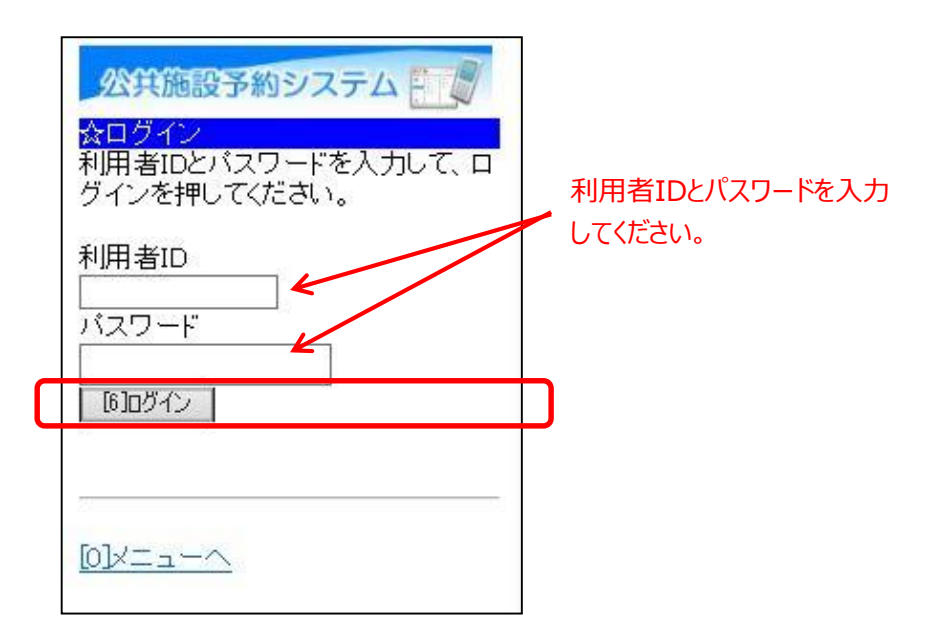

※既にログインしている場合は、この画面は表示されません。
③ 抽選の当選確定を行いたい抽選内容を選択すると、該当の抽選結果 内容が表示されます。当選確定を行うには、「抽選の当選確定」を 選択してください。

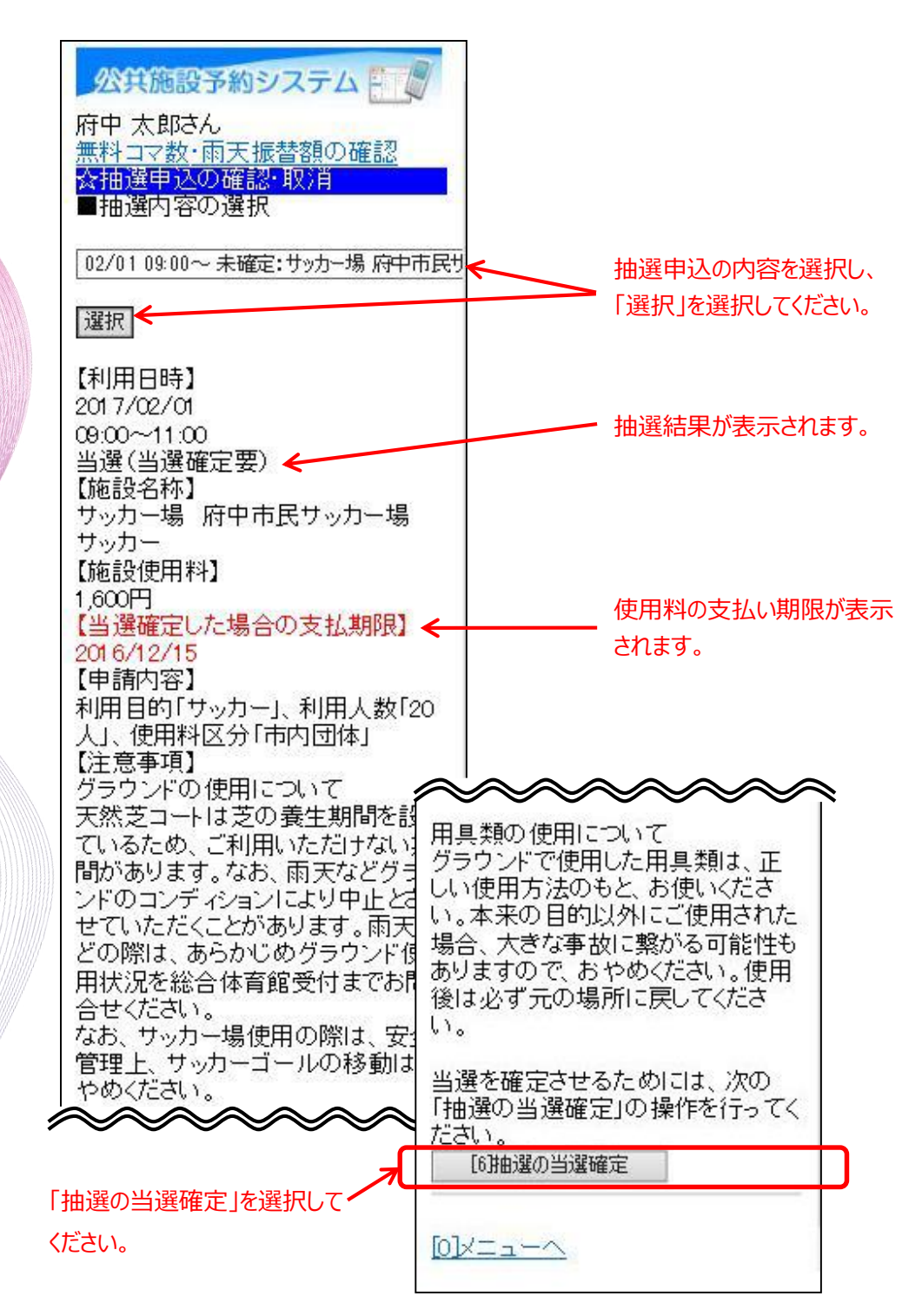

④ 抽選申込の確認後、「確定」を選択してください。

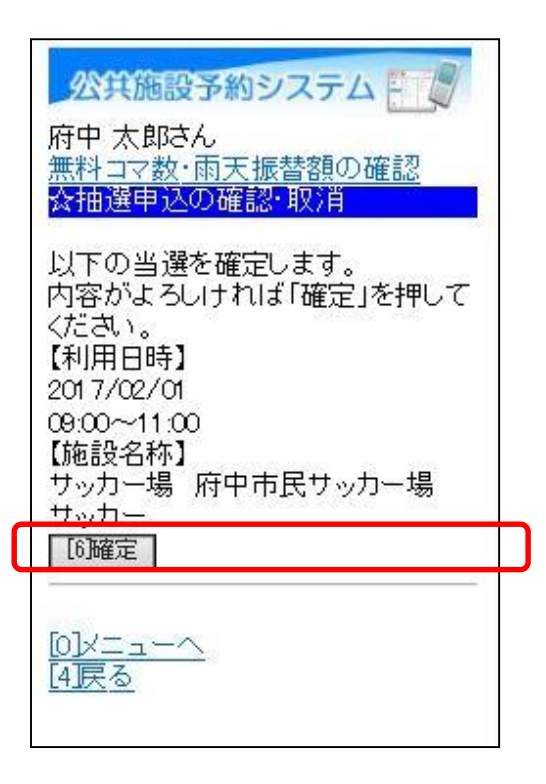

⑤ 以上で、抽選予約申込の当選確定の操作は完了です。

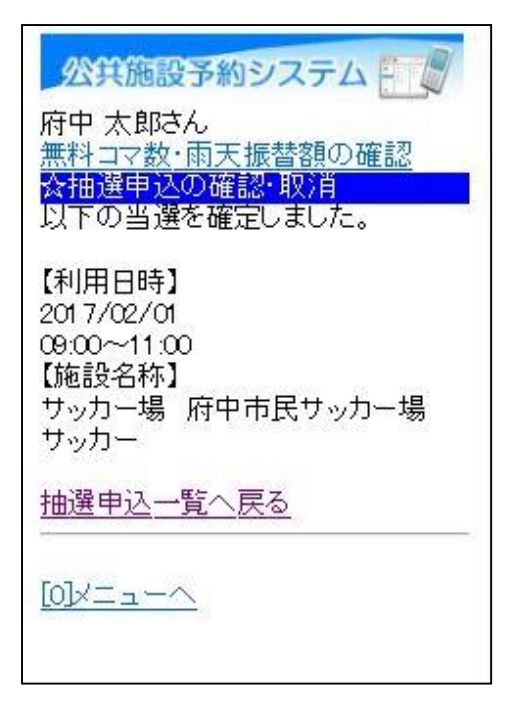

# (5) お支払いについて

お支払いの手順につきましては、

第4章 予約申込をされる方へ(2)予約内容の確認手順

に記載しておりますので、そちらをご参照ください。

# 第4章 予約申込をされる方へ

## (1)予約申込の手順

① 「☆空き照会・予約の申込」から施設の検索を行います。

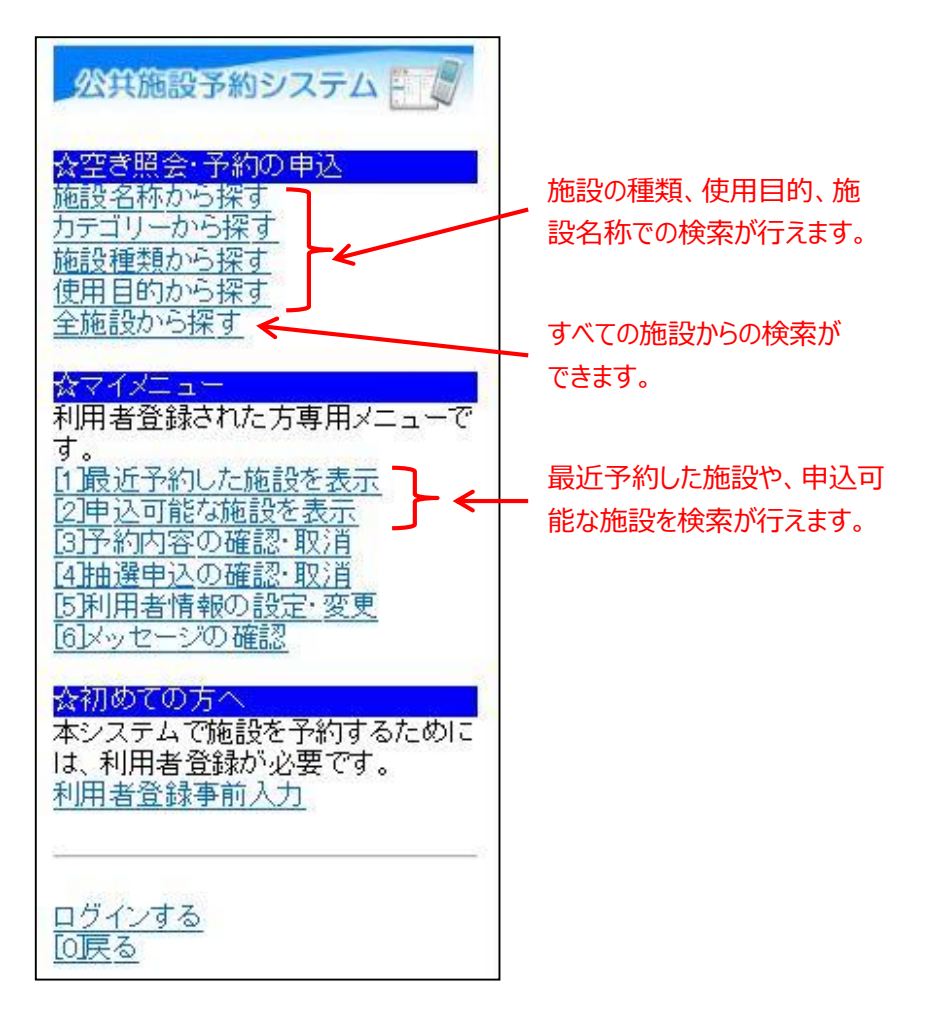

当マニュアルでは、「全施設から探す」を選択した場合の操作例と なります。

なお、この操作は先にログインしていても操作可能です。

以下は、「全施設から探す」を選択した場合の操作例となります。

②利用したい日と利用したい施設を選択し、「次へ」を選択してください。

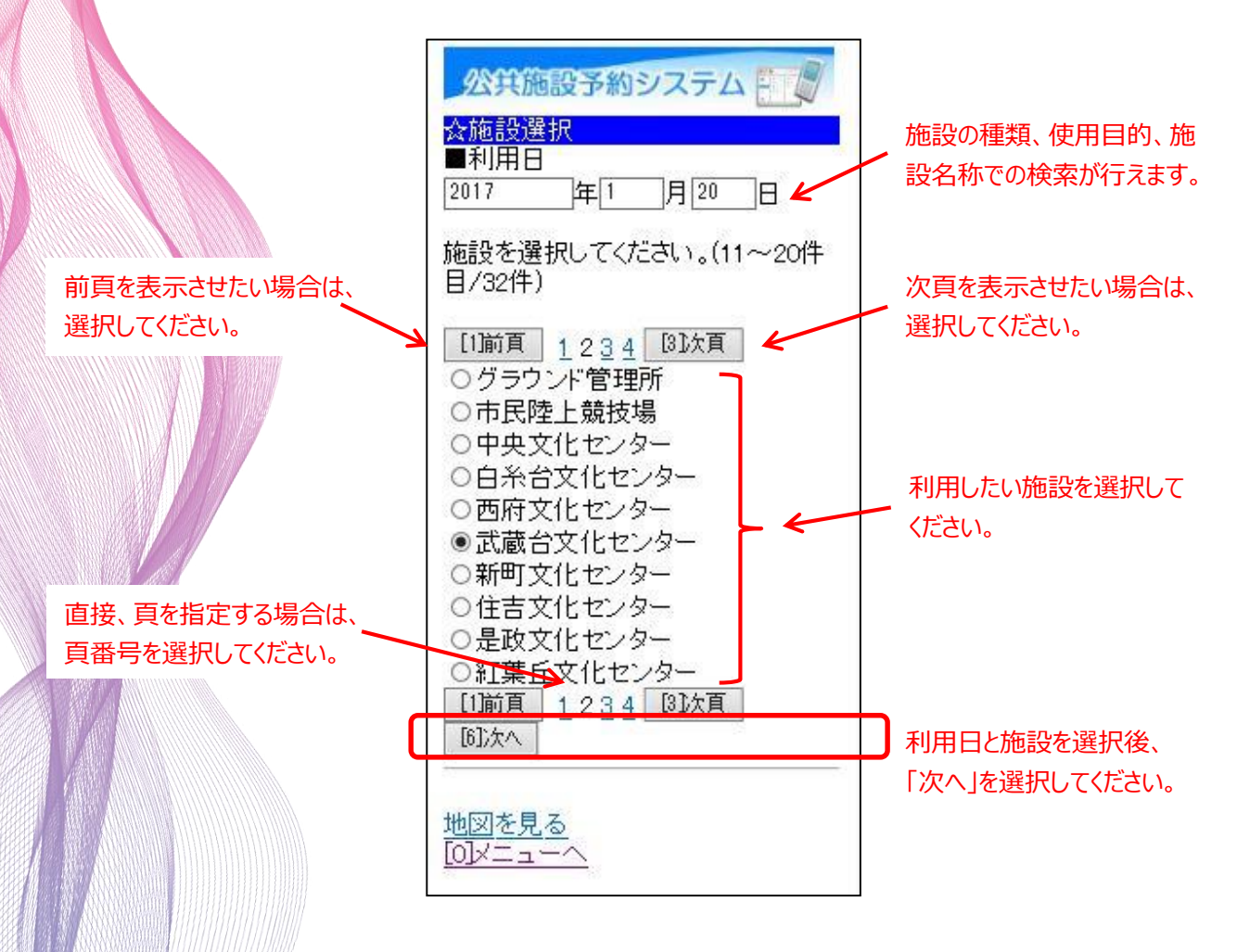

③利用したい部屋(室場)を選択してください。

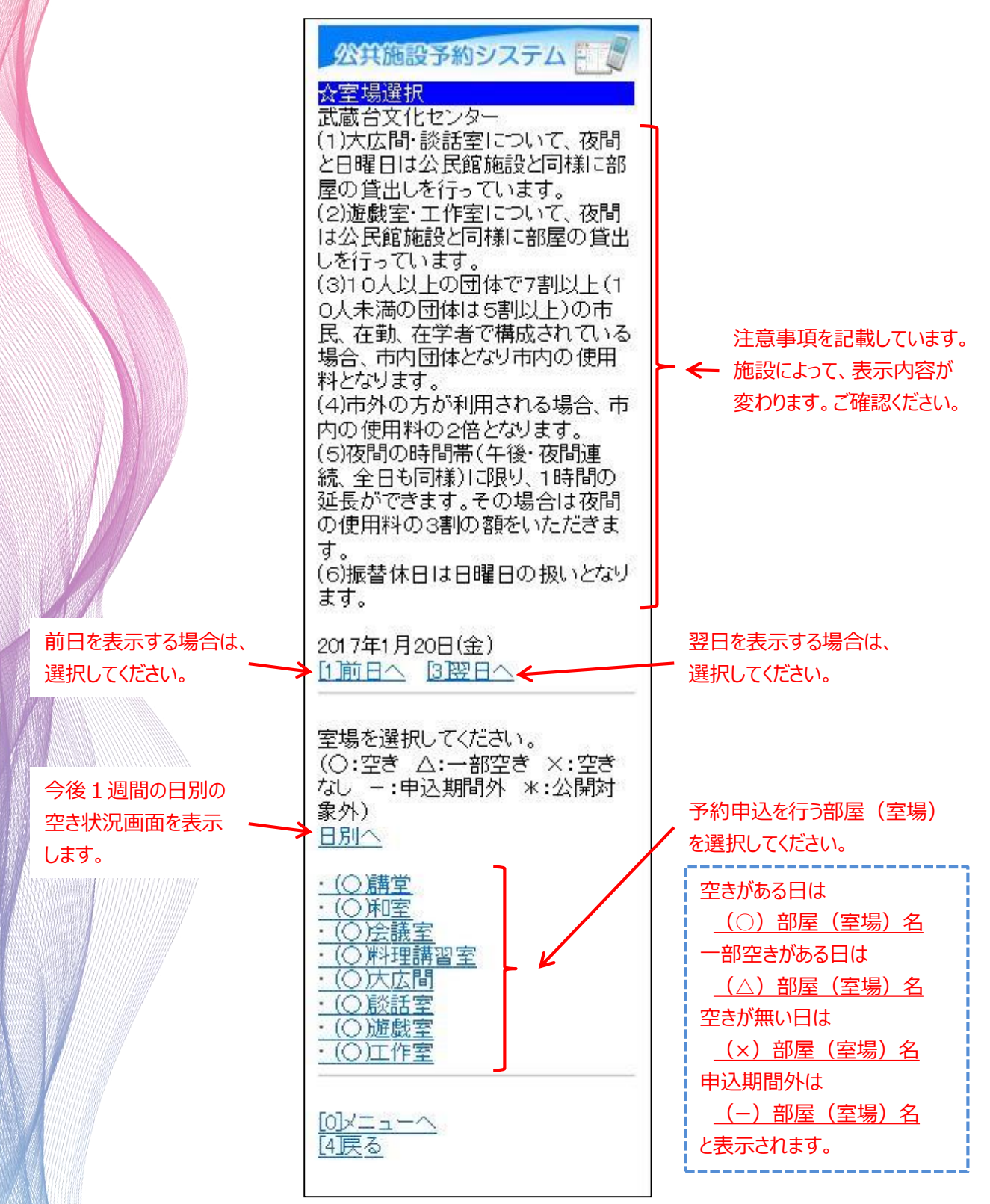

④ 利用したい時間帯を選択して、「申込へ」を選択してください。※この時点では、予約は確定していません。ご注意ください。

| 公共施設予約システム  公時間選択   武蔵台文化センター   講堂   2017年1月20日(金)   [1]前日へ   [1]前日へ   [3]翌日へ   |                |
|---------------------------------------------------------------------------------|----------------|
| 予約申込ができます。<br>時間帯を選択してください。(複数<br>選択できます)<br><<空いている時間帯のみを表示>><br>☑9:00~12:00 ← | 利用したい時間帯を      |
| □13:00~16:30<br>□17:30~21:00<br>□21:00~22:00                                    | 選択してください。<br>  |
| 101中24<br>                                                                      | <b>」</b> ください。 |

⑤ 利用者IDと登録済みパスワードを入力し、「ログイン」を選択して ください。

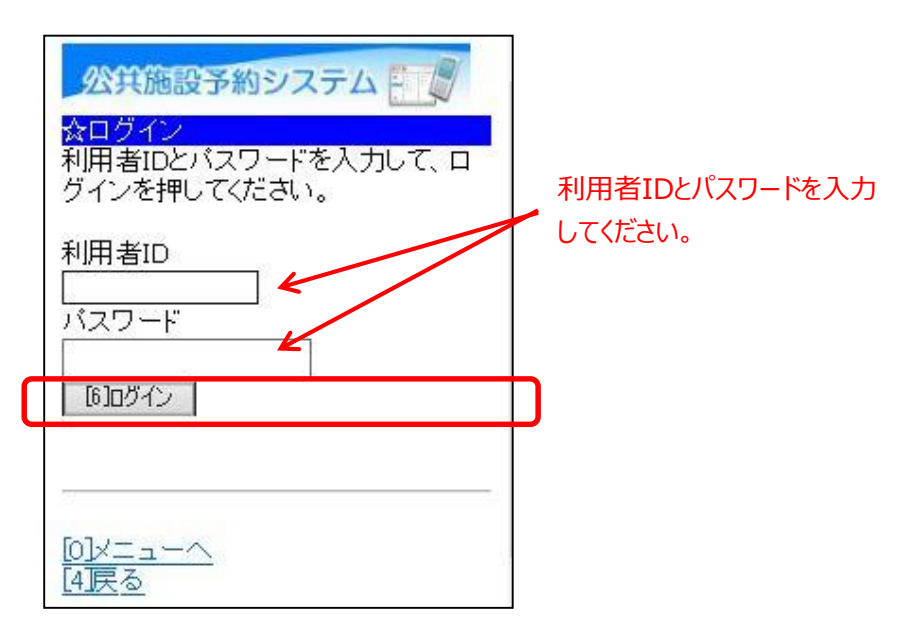

※既にログインしている場合は、この画面は表示されません。

⑥ 詳細な申請情報を入力し、「決定」を選択してください。

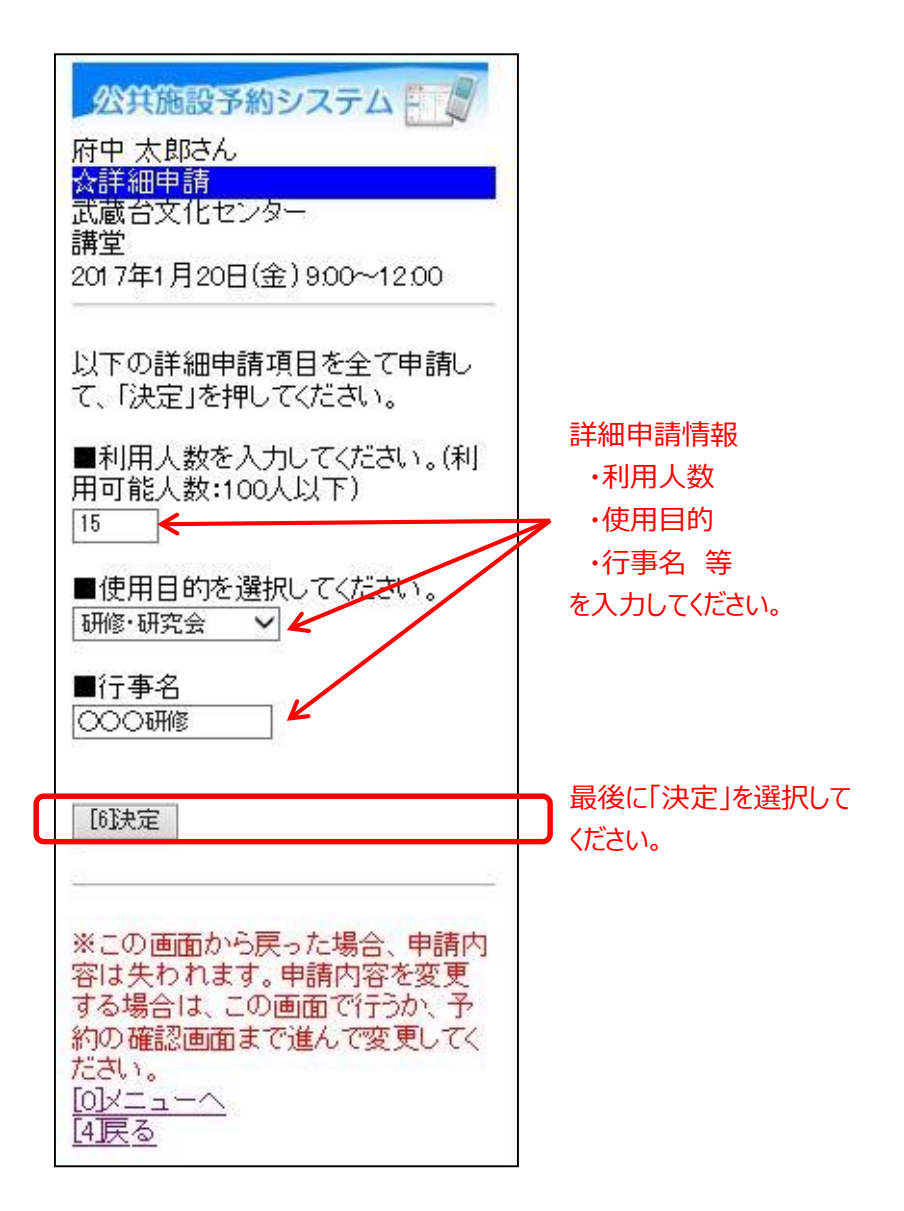

⑦ 備品の予約をする場合は、「備品予約」を選択してください。
 ※備品の予約を行わない場合は、後述の⑩へお進みください。

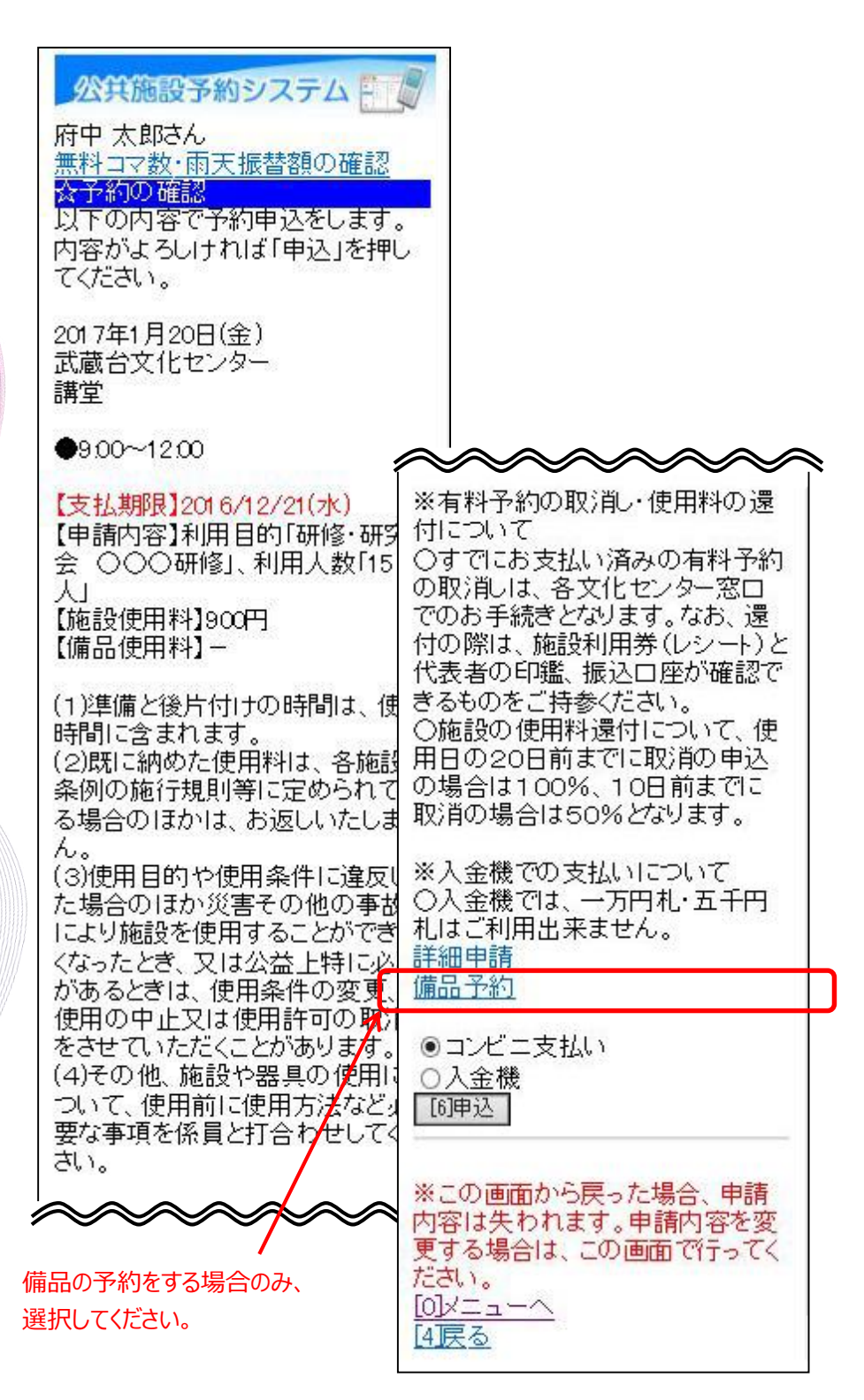

⑧予約を行う備品を選択後、「切替」を選択し、予約数を入力してく ださい。最後に「決定」を選択してください。

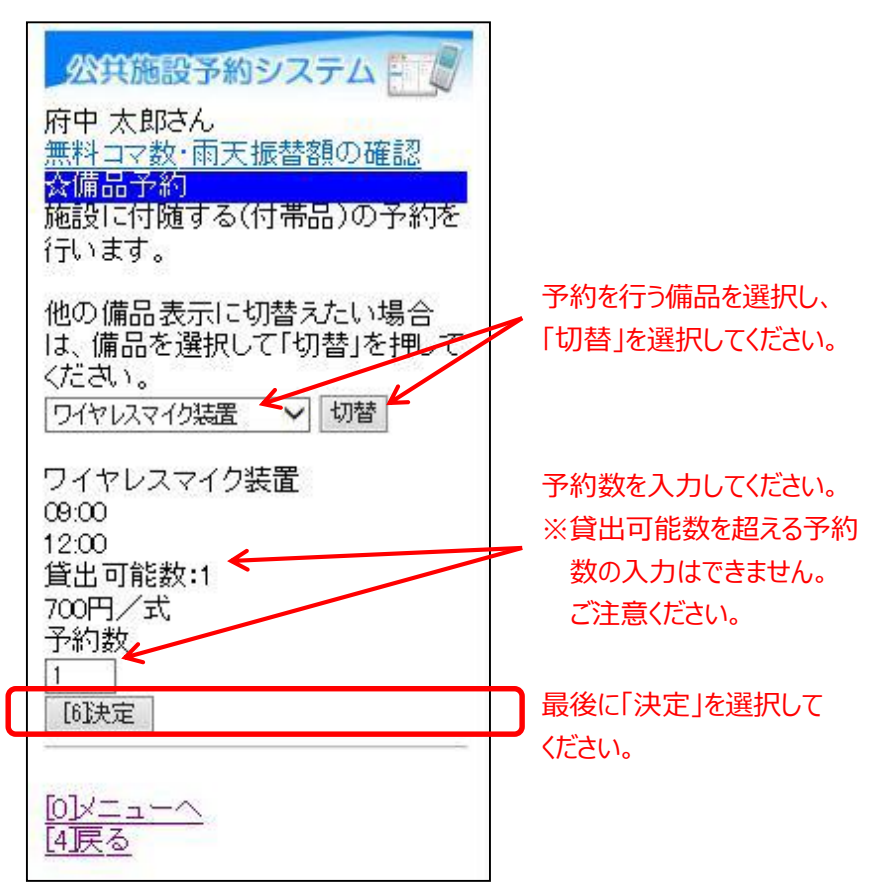

⑨ 備品の申込内容を確認後、「予約」を選択してください。

| 公共施設予約システム     一     「     府中 太郎さん     無料コマ数・雨天振替額の確認     冷備品予約確認     予約内容を確認して、よろしければ     「予約」を押してください。 |                          |
|----------------------------------------------------------------------------------------------------|--------------------------|
| • ワイヤレスマイク装置 1(式)<br>700円                                                                                |                          |
| 合計:700円<br>[6予約]                                                                                         | 内容確認後、「予約」を選択<br>してください。 |
| <u>[0]メニューへ</u><br>[4]戻る                                                                                 |                          |

⑩ 申込内容を確認、及び、使用料の支払い方法を選択後、「申込」を 選択してください。

※「申込」を選択した時点で。仮予約は確定します。

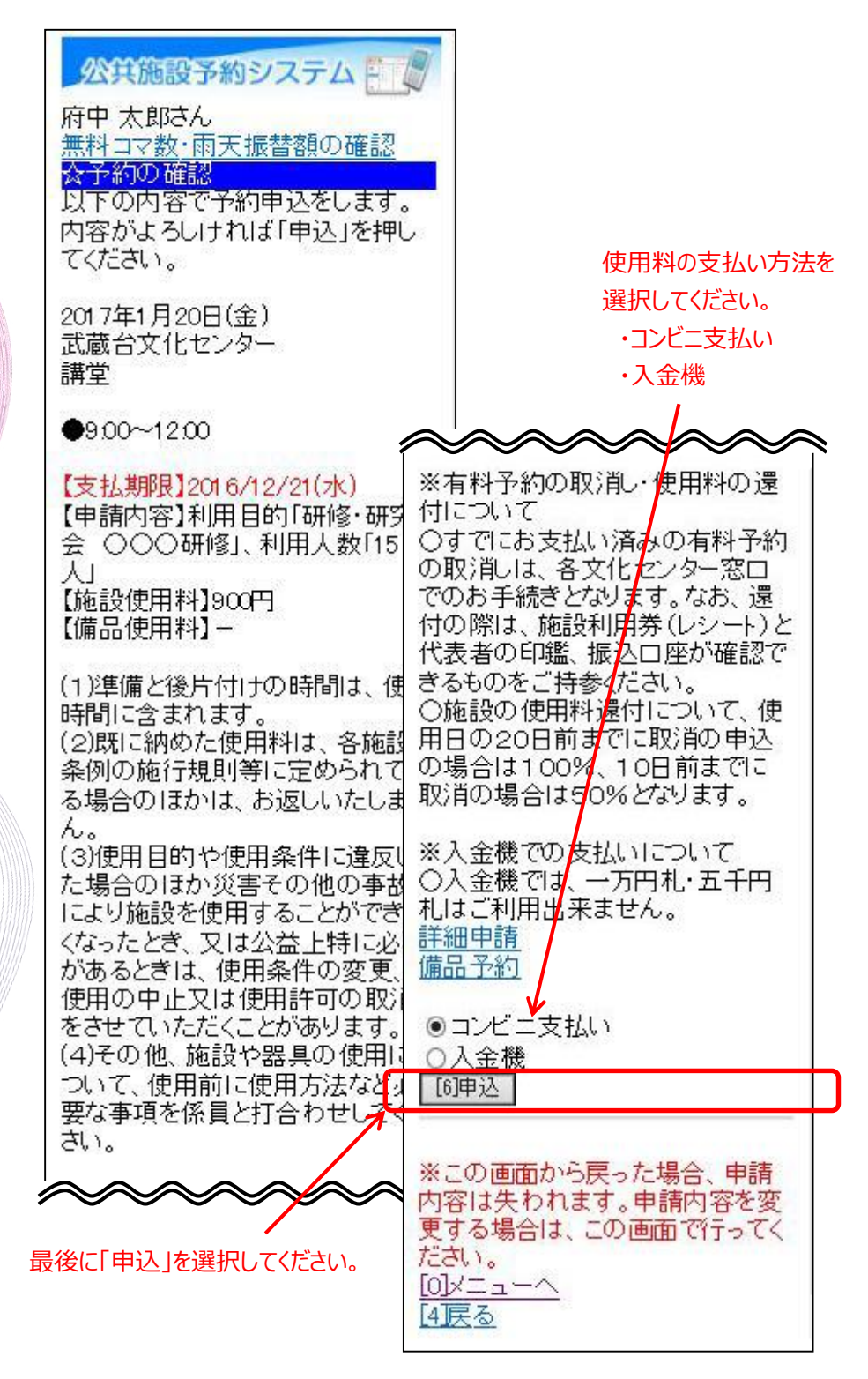

① 以上で、予約の操作は完了です。※支払いについては、後述②以降でご説明致します。

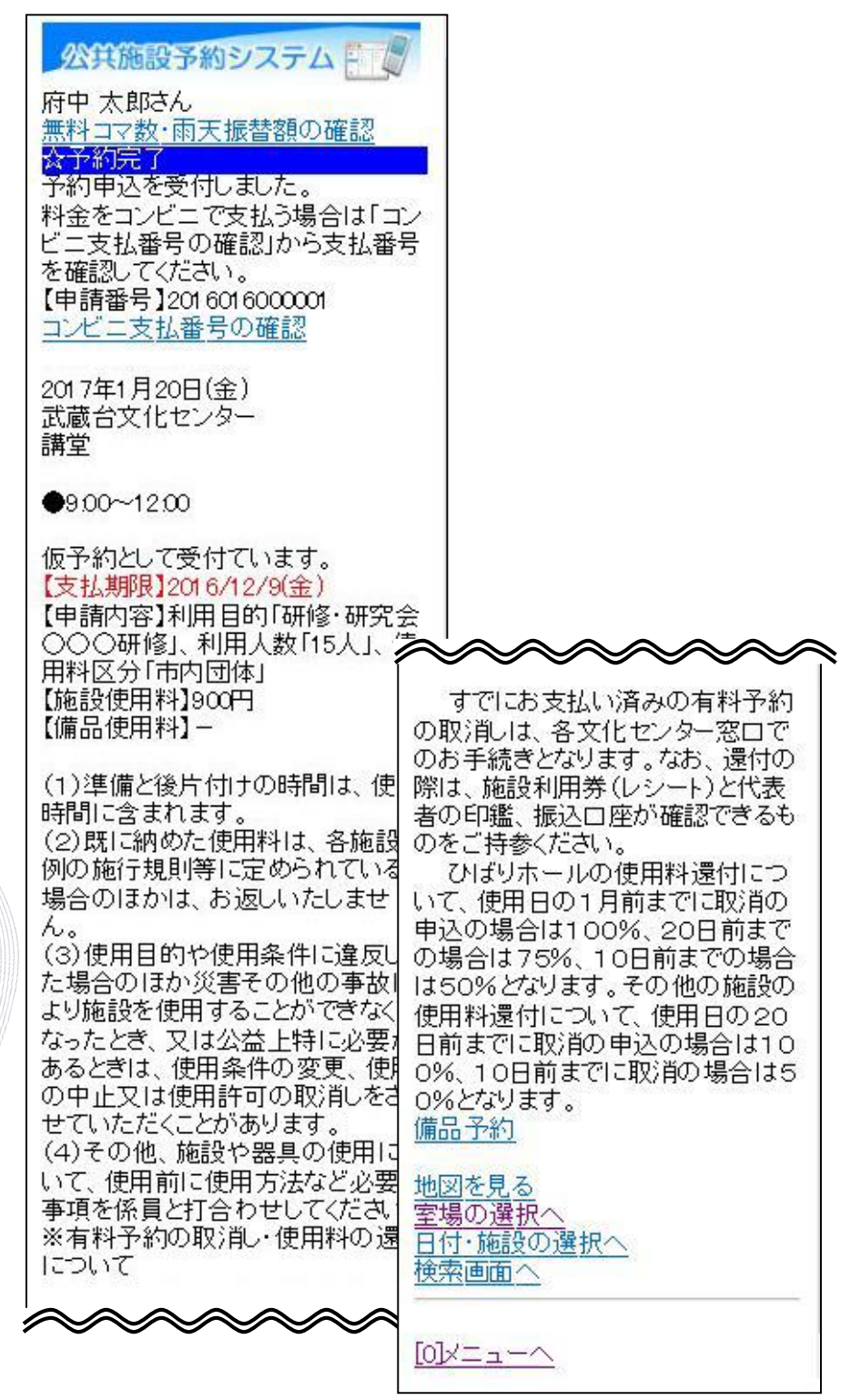

12 前述⑩にて、入金機での支払いを選択した場合、
 最寄りの入金機にてお支払いください。

13 前述⑩にて、コンビニ支払いを選択した場合、
 料金をコンビニで支払うことができます。

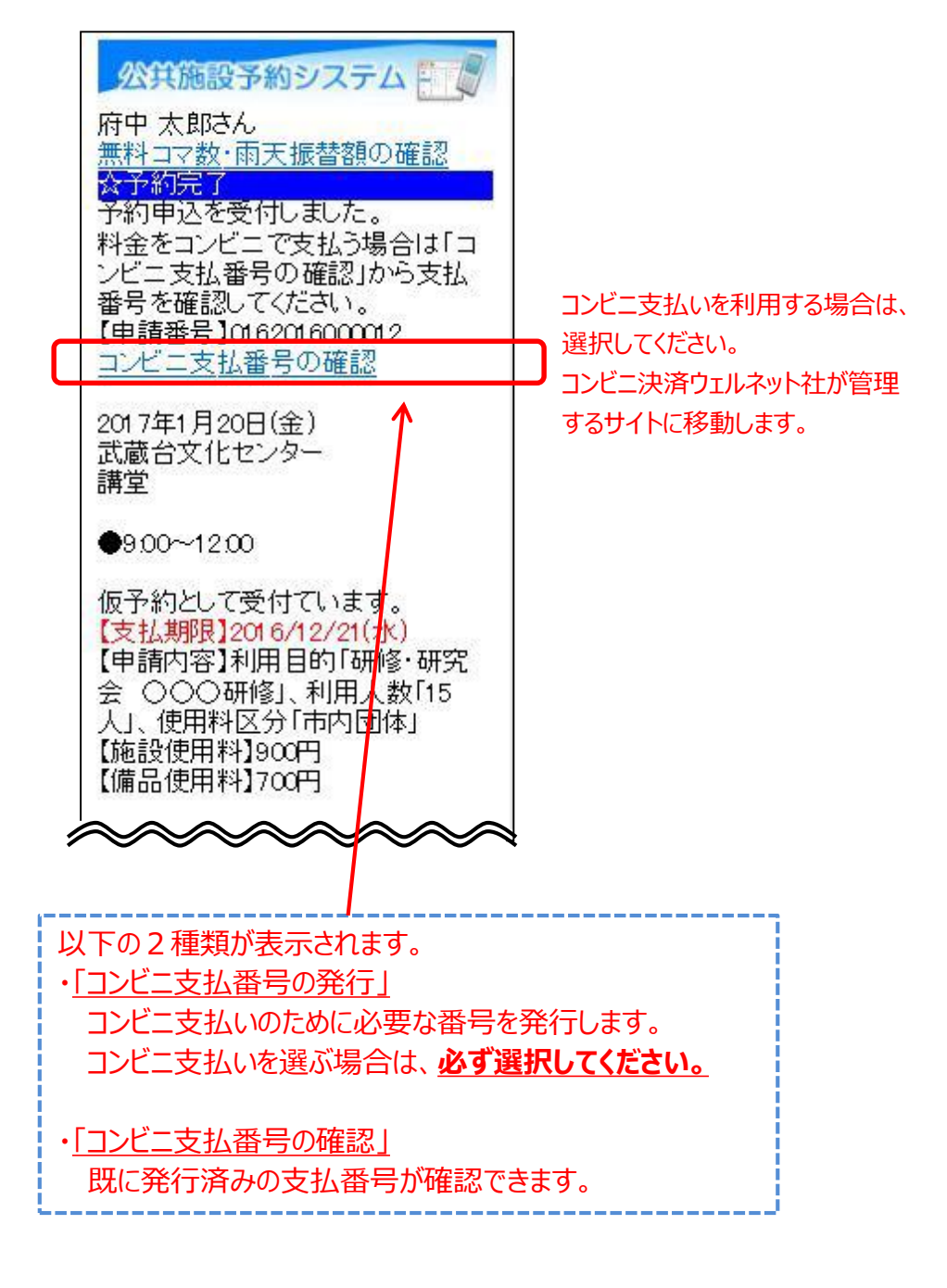

④ コンビニでのお支払い方法を選択してください。

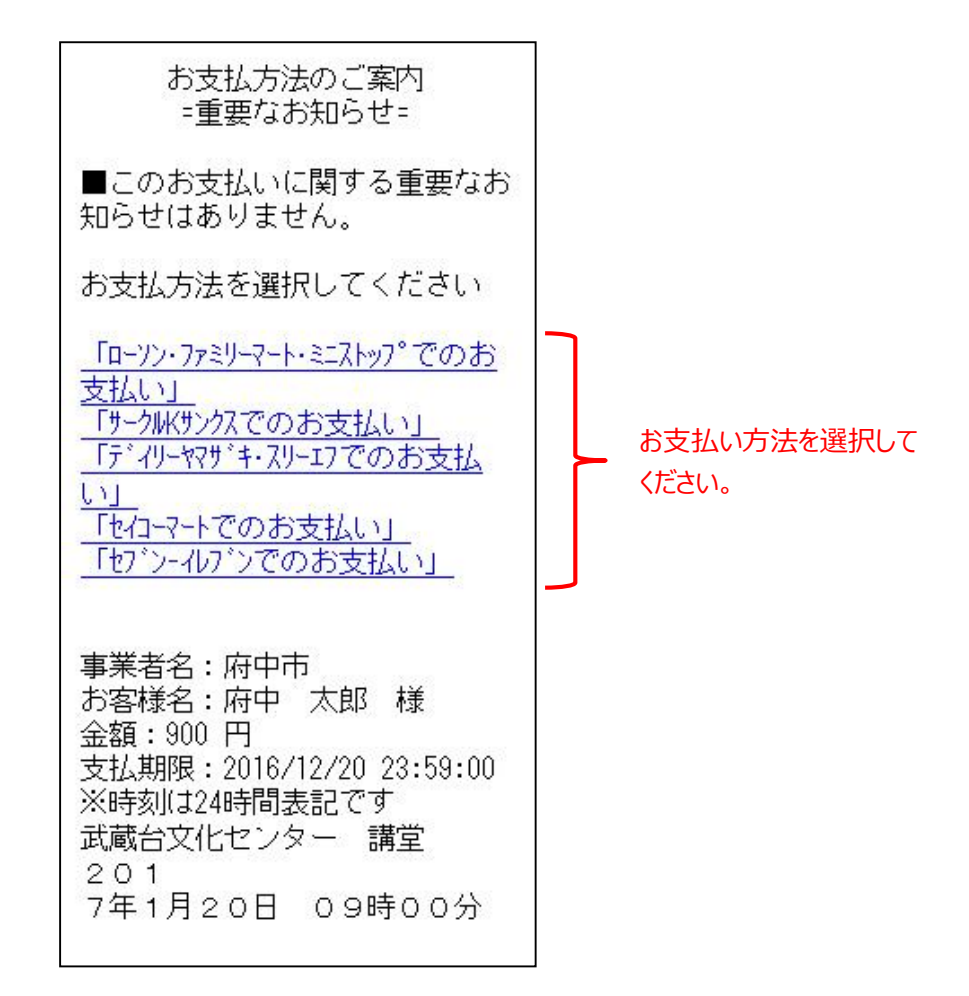

※ この画面以降は、コンビニ決済ウェルネット社が提供するもの となります。 画面の表示内容等は、予告なしに変わる可能性があります。 ご了承ください。

※ 前画面に戻る場合は、ご利用の携帯電話(フィーチャーフォン) の「戻る」機能をご利用ください。 ⑤ 以下は、ローソン・ファミリーマート・ミニストップを選択した
 場合のサンプル画面となります。
 手順をご確認し、最寄りのコンビニにてお支払いください。

■お客様番号 XXXX-XXX-XXX-X ■確認番号 XXXXXX ■支払期限 2016/12/20 23:59:00 【ご注意】お支払いの際、上記お 客様番号、確認番号が必要です。 メモを取るか、本画面を画面メモで保 存してください。 ※30万円を超えるお支払いはでき ません ■ローソン・ファミリーマート・ミニストッフ°でのお 支払 1-1-1.Loppiの場合、右側ボタン "各種サービスメニュー"を選択 ⇒¥マ-クの"各種代金・心タ-ネット受付~"を選択 1-1-2.各種代金お支払いを選択 1-1-3.「マルチペイメントサービス」を選択 1-2-1.Famiホ<sup>®</sup>ートの場合、 "コンヒ<sup>\*</sup>ニ でお支払い"を選択 1-2-2.各種代金お支払いを選択 1-2-3.番号入力画面に進むを選択 ※以下の番号のハイフンを除き入力し てください 2.お客様番号(xxxx-xxx-xxx-x)を 入力し、次の画面へ進んでくださ 11 3.確認番号(XXXXXX)を入力し、次 の画面へ進んでください 4.表示される内容を確認して、次 の画面へ進んでください 5.本体から出力される申込券を 持って、30分以内にレジにて現金 をお支払いください 6.取扱明細兼受領書を必ずお受け 取りください

QRコードをかざすだけの簡単握作!「Loppiッピ」は<u>こちら</u>

店頭設置端末でQRコードを 使用したお支払の場合は、 こちらを選択するとQRコードが 表示されます。 手順をご確認し、最寄りのコンビニにてお支払いください。

|     | ■払込票番号                    |              |                                  |
|-----|---------------------------|--------------|----------------------------------|
|     | XXXX-XXX-XXX-X            | ×            | ールアドレスの取り扱いについ                   |
|     | ■支払金額                     | $\hat{\tau}$ | 107 1 D X 034X 9 DX 0 112 D 0 1  |
|     | 900円(税·申込手数料込)            | 2            |                                  |
|     | ■支払期限                     | 情            | 報を入力していただく前に、必                   |
|     | 2016/12/20                | वु           | 下記の「メールアドレスの取り                   |
|     | ※30万円を超えるの支払いはで           | 扱            | いに関する確認事項」をご確認                   |
|     | a e l                     | <            | ださい。ご登録は、ご同意いた                   |
|     | ■店頭でのお手続き                 | ťË           | ける場合のみとなります。                     |
|     | レジ で「セフ・ンールフ・ン インターネット代金」 |              |                                  |
|     | 払」とお申し出の上、                | 7.1          | メールアドレスの取得および                    |
|     | 「XXXX-XXX-XXX-X」のメモをご     | 利            | 用目的<br>南接に表出客体のおキセルチン            |
|     | 示下さい。                     | のた           | 答核に該ヨ条件のの又払い力法<br>ご安内することを日的として  |
| 6   |                           | さお           | こ案内外のここで日的こして、<br>友様のメールアドレスをウェル |
| U   | メール送信                     | ネ            | ット(株)で保存させていただき                  |
|     | 1                         | ŧ            | व.                               |
| L   |                           | 5            | れ以外の目的で、ウェルネット                   |
|     | /                         | (彬           | ŧ)が、登録されたメールアドレ                  |
| おろ  | 支払方法のご案内をメールにて            | ス            | を利用することはありません。                   |
| 受   | 取る場合は、「メール送信」を            |              | おませませんご安内送信マニル                   |
| 選   | 択してください。右側の画面が            | 7            | の又仏力広りと柔ら达信メール<br>ドレス設定          |
| 表   | 示されます。                    | 16           |                                  |
| L.  |                           | お            | 支払方法のご案内サイトをメー                   |
|     |                           | ル            | で送信いたします。メールアド                   |
|     |                           | レ            | スを入力し「送信」を押してく                   |
|     |                           | 15           | <i>а</i> с.°                     |
|     |                           | r            | ご注音】 マール 指定拒不をさわ                 |
|     |                           | 7            | いる場合は、メール配信できな                   |
| 受   | 信されるメールアドレスを記入            | Ū            | ことがあります。                         |
| 51  | てください。                    | @k           | essai.infoからのメールを受信              |
|     |                           | で            | きるように設定してください。                   |
|     |                           | J            | 11 - ¬ L"1 - ¬                   |
|     |                           | $\hat{}$     |                                  |
|     |                           |              |                                  |
|     |                           | 折            | り返しメールにてお支払い方法                   |
|     |                           | の            | ご案内をお送り致します                      |
| 是   |                           |              | 送信                               |
| 月文' | 反に反而」ではハロしくにてい。           |              |                                  |
|     |                           |              |                                  |

#### (2)予約内容の確認手順

予約内容の確認、及び、お支払いを行うことができます。

□「☆マイメニュー」の「予約内容の確認・取消」を選択してください。

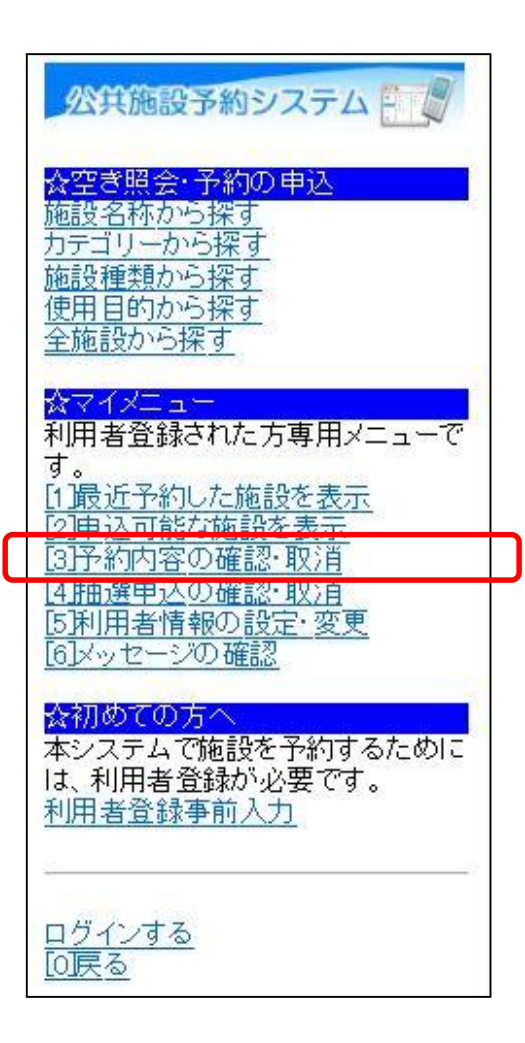

この操作は先にログインしていても操作可能です。

②利用者ID、パスワードを入力して「ログイン」を選択してください。

| 公共施設予約システム  | 利用者IDとパスワードを入力<br>してください。 |
|-------------|---------------------------|
| [6]Dダイン<br> |                           |

※既にログインしている場合は、この画面は表示されません。

③ 確認を行いたい予約を選択すると、該当の予約内容が表示されます。 備品予約の変更を行う場合は、「備品予約」を選択してください。 ※備品予約の変更を行わない場合は、後述の⑩へお進みください。

予約内容を選択後、「選択」 公共施設予約システム を選択してください。 府中太郎さん 無料コマ数・雨天振替額の確認  $\sim \sim \sim$ 会予約の一覧 (注意事項) ■予約内容の選択 (1)準備と後片付けの時間は、使用 01/20 09:00~ 武蔵台文化センター講: 時間に含まれます。 (2)既に納めた使用料は、各施設 選択 条例の施行規則等に定められてい 「コンビニ支払番号の発行」また| る場合のほかは、お返しいたしませ 「コンビニ支払番号の確認」が表 h. されている場合は、料金をコンビ: (3)使用目的や使用条件に違反し で支払うことができます。 た場合のほか災害その他の事故に ・「コンビニ支払番号の発行」・・・ より施設を使用することができなく ンビニ支払のために必要な番号れ なったとき、又は公益上特に必要 があるときは、使用条件の変更、使 発行できます。 「コンビニ支払番号の確認」・・・」 用の中止又は使用許可の取消しを に発行済みの支払番号を確認で させていただくことがあります。 (4)その他、施設や器具の使用につ ます。 いて、使用前に使用方法など必要 【申請番号】0162016000012 な事項を係員と打合わせしてくださ コンビニ支払番号の確認 110 ※有料予約の取消し・使用料の環 付について 【利用日時】 ○すでにお支払い済みの有料予約 2017/01/20 の取消しは、各文化センター窓口で 09:00~12:00 のお手続きとなります。なお、還付 仮予約 の際は、施設利用券(レシート)と代 【施設名称】 表者の印鑑、振込口座が確認でき 武蔵台文化センター るものをご持参ください。 講堂 ○施設の使用料還付について、使 【施設使用料】 用日の20日前までに取消の申込 900円 の場合は100%、10日前までに取 【備品使用料】 消の場合は50%となります。 700円 【支払済金額】 ※入金機での支払いについて PH0 〇入金機では、一万円札・五千円 札はご利用出来ません。 【支払期限】 備品予約 2016/12/21 [6]予約の取消 【申請内容】 利用目的「研修·研究会 0000 修」、利用人数「15人」、使用料区 登録済施設グループ 分[市内団体] 

備品の予約を行う

場合は、「備品予約」

を選択してください。

④ 予約変更を行う備品を選択後、「切替」を選択し、予約数を入力 してください。最後に「決定」を選択してください。

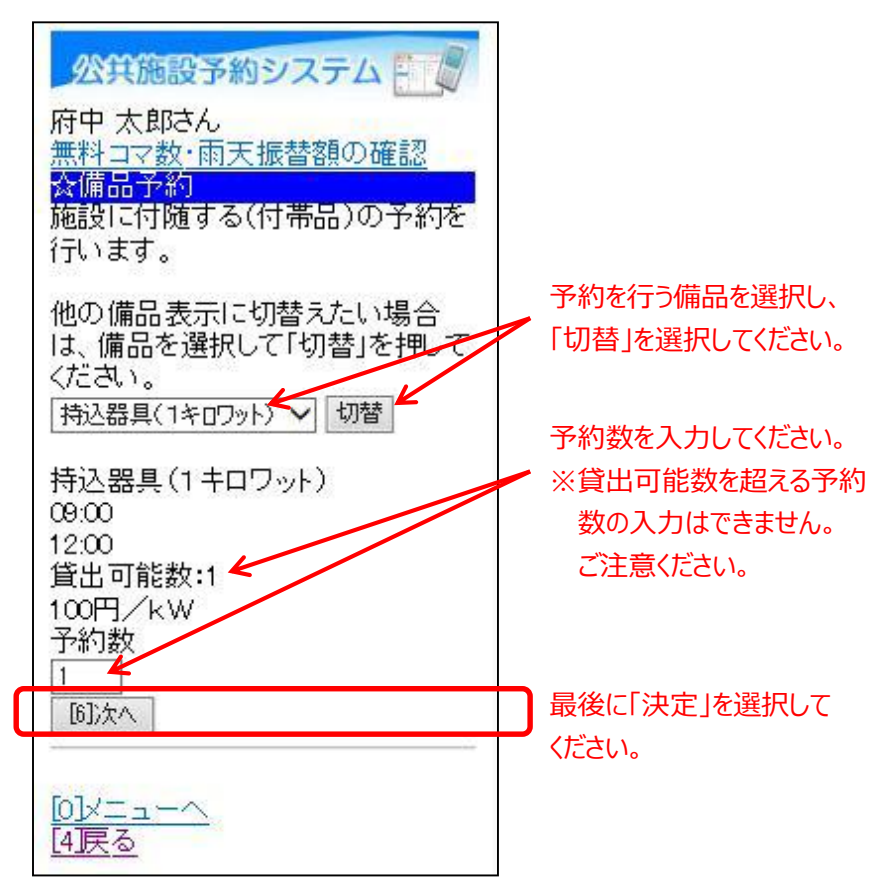

備品の削除を行う場合は、該当する備品を選択し、 予約数を0を入力してください。 ⑤ 備品の申込内容を確認後、「予約」を選択してください。

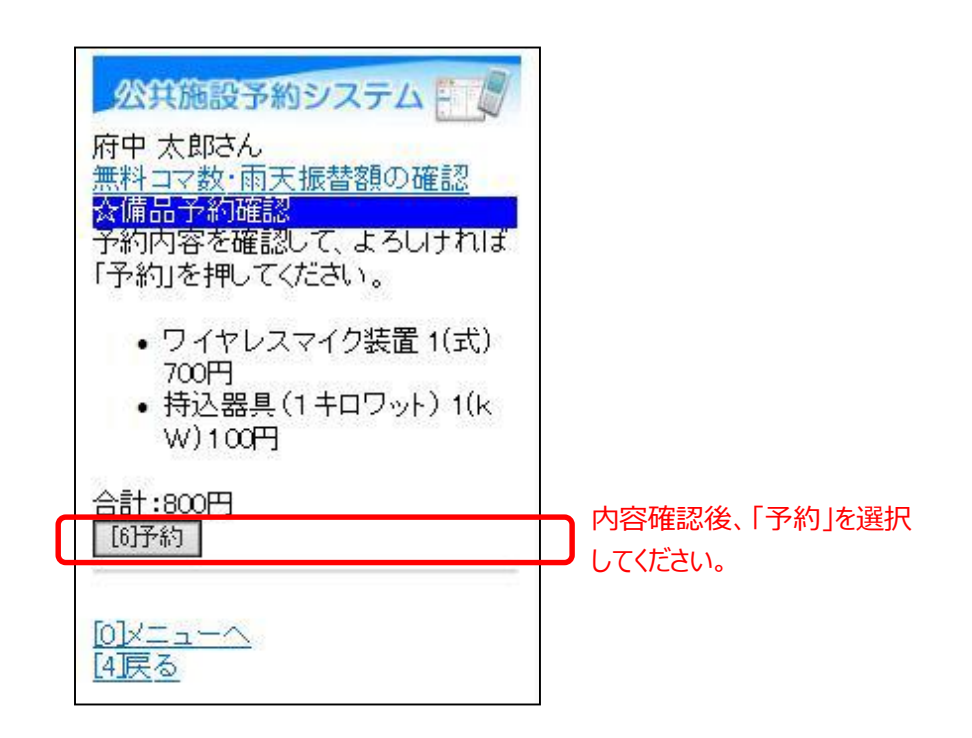

⑥ 予約申込時にコンビニ支払いを選択している場合、料金をコンビニ で支払うことができます。

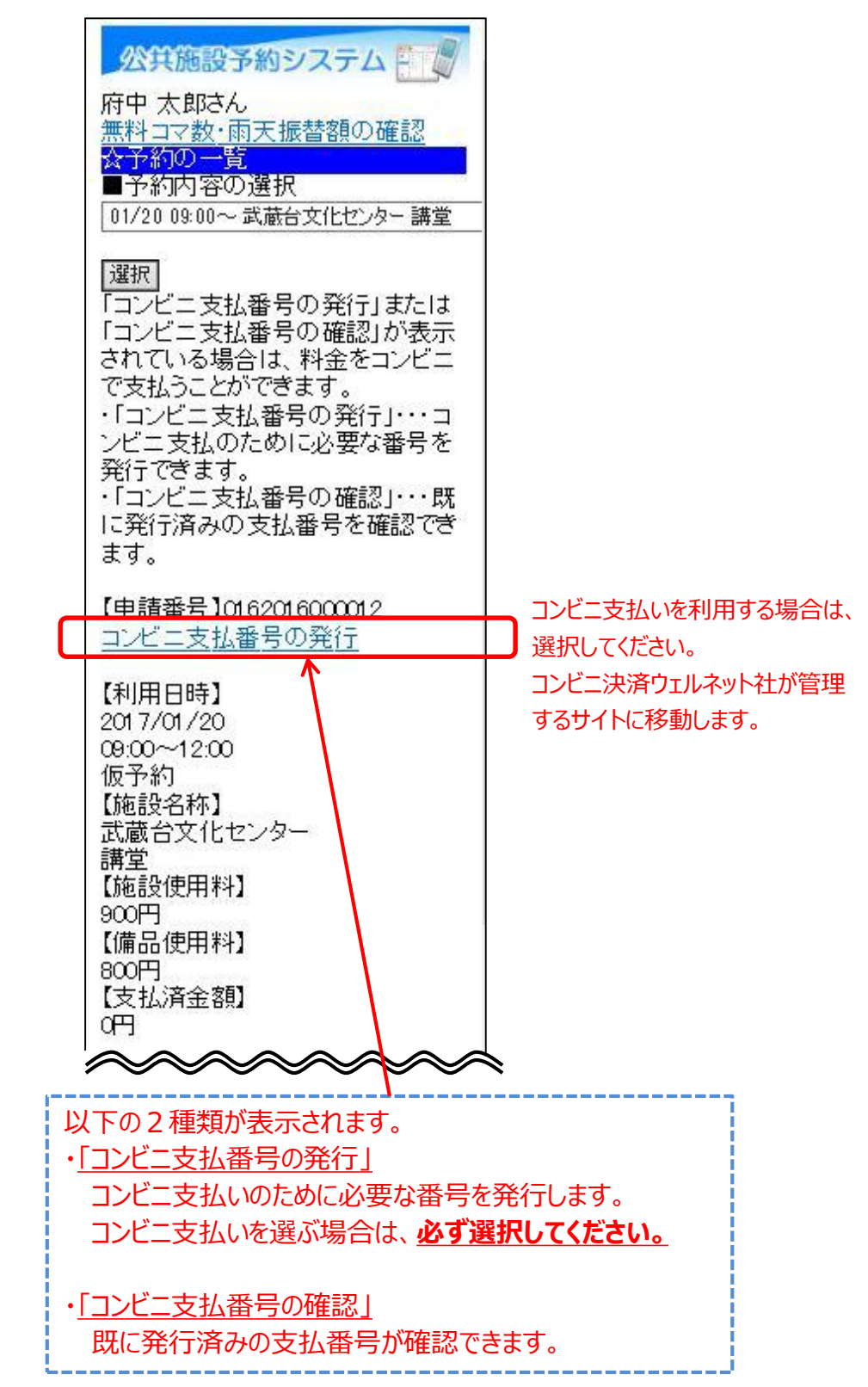

⑦ コンビニでのお支払い方法を選択してください。

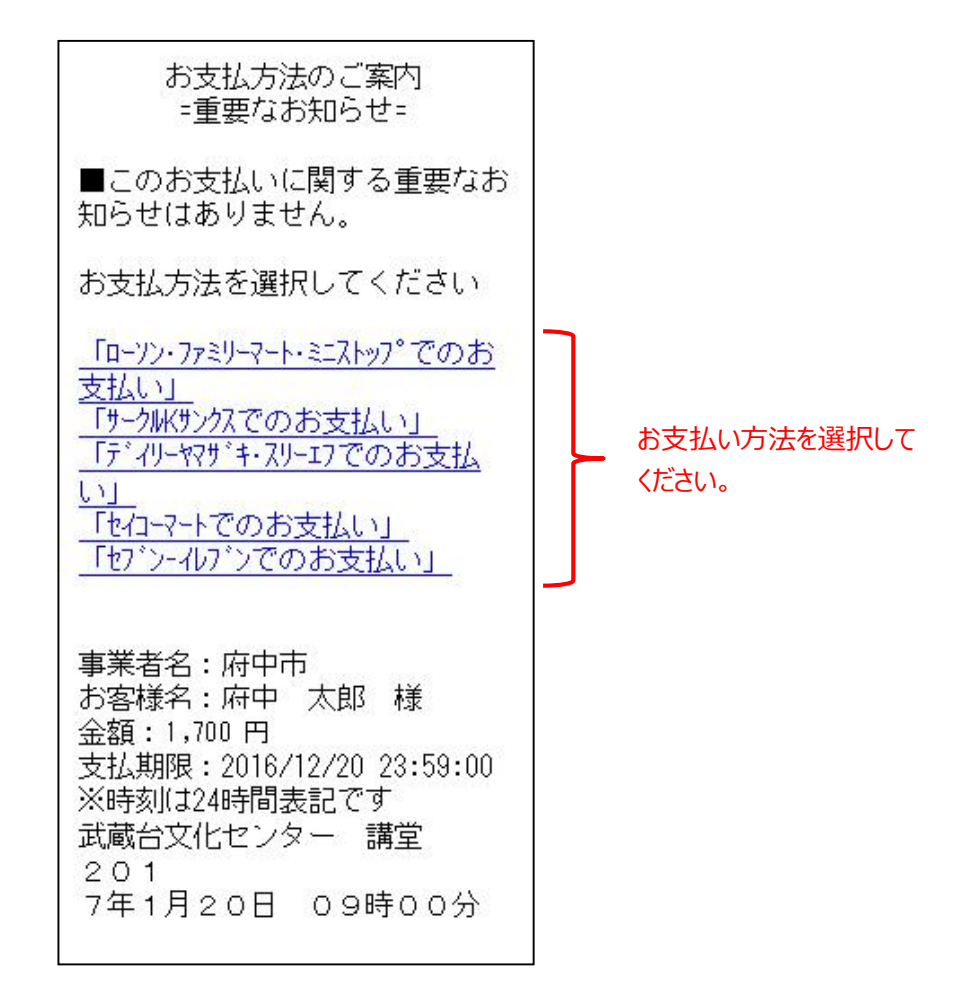

※ この画面以降は、コンビニ決済ウェルネット社が提供するもの となります。 画面の表示内容等は、予告なしに変わる可能性があります。 ご了承ください。

※ 前画面に戻る場合は、ご利用の携帯電話(フィーチャーフォン) の「戻る」機能をご利用ください。 ⑧ 以下は、ローソン・ファミリーマート・ミニストップを選択した
 場合のサンプル画面となります。
 手順をご確認し、最寄りのコンビニにてお支払いください。

■お客様番号

XXXX-XXX-XXX-X ■確認番号 XXXXXX ■支払期限 2016/12/20 23:59:00 【ご注意】お支払いの際、上記お 客様番号、確認番号が必要です。 れを取るか、本画面を画面れで保 存してください。 ※30万円を超えるお支払いはでき ません ■ローソン・ファミリーマート・ミニストッフ°でのお 支払 1-1-1.Loppiの場合、右側<sup>\*</sup> シ "各種サービスメニュー"を選択 ⇒¥?-クの"各種代金・心タ-ネット受付~"を選択 1-1-2.各種代金お支払いを選択 1-1-3. 「マルチペイメントサービス」を選択 1-2-1.Famiホ<sup>®</sup>ートの場合、 "コンヒ<sup>\*</sup>ニ でお支払い"を選択 1-2-2.各種代金お支払いを選択 1-2-3.番号入力画面に進むを選択 ※以下の番号のハイフンを除き入力し てください 2.お客様番号(xxxx-xxx-xxx-x)を 入力し、次の画面へ進んでくださ 1.1 3.確認番号(XXXXXX)を入力し、次 の画面へ進んでください 4.表示される内容を確認して、次 の画面へ進んでください 5.本体から出力される申込券を 持って、30分以内にいどにて現金 をお支払いください 6.取扱明細兼受領書を必ずお受け 取りください QRコードをかざすだけの簡単操

作!「Loppiッビ」は<u>こちら</u>

店頭設置端末でQRコードを 使用したお支払の場合は、 こちらを選択するとQRコードが 表示されます。 ⑨ 以下は、セブンーイレブンでのお支払いを選択した場合のサンプル 画面となります。

手順をご確認し、最寄りのコンビニにてお支払いください。

|         | ■払込票番号                                    |           |                                     |
|---------|-------------------------------------------|-----------|-------------------------------------|
|         | XXXX-XXX-XXX-X<br>■去t/ 会菇                 | X         | ールアドレスの取り扱いについ                      |
|         | ■又仏並破<br>1,700 円 (税・申込手数料込)               | τ         |                                     |
|         | ■支払期限                                     | 情         | 報を入力していただく前に、必                      |
|         | ※30万円を超えるお支払いはで                           | वृं<br>tष | 下記の「メールアドレスの取り                      |
|         | ません                                       | 12        | ださい。ご登録は、ご同意いた                      |
|         | ■店頭でのお手続き                                 | ťË        | ける場合のみとなります。                        |
|         | - レジで「セブンーイレブン インターネット代金 <br>- キレ」とお申し出の上 |           | メールアドレスの取得および                       |
|         | 「XXXX-XXX-XXX-X」のメモをご                     | 利お        | 用目的<br>友様に該当家件のお支払い方法               |
|         | 示下ざい。                                     | を         | ご案内することを目的として、                      |
|         | メール送信                                     | おネ        | 客様のメールアドレスをウェル  <br>ット(株)で保存させていただき |
|         | 1                                         | ŧ         |                                     |
|         |                                           | ー<br>(彬   | れ以外の目的で、ワェルネット<br>制が、登録されたメールアドレー   |
| お       | 支払方法のご案内をメールにて                            | ス         | を利用することはありません。                      |
| 受       | 取る場合は、「メール送信」を                            |           | お支払方法のご案内送信メール                      |
| 選       | 択してください。右側の画面が<br>ニャャキオ                   | 7         | ドレス設定                               |
| 12.     | 1/01 [9 9 0                               | お         | 支払方法のご案内サイトをメー                      |
|         |                                           | ルレ        | で送信いたします。メールアド  <br>スを入力し「送信」を押してく  |
|         |                                           | ťč        | さい。                                 |
|         |                                           | [         | ご注意】メール指定拒否をされ                      |
| 臣       | 信されるメールアドレフを記つ                            | てい        | いる場合は、メール配信できな<br>ことがあります           |
| 、<br>レ7 | にください。                                    | @k        | essai.infoからのメールを受信                 |
|         |                                           | で         | きるように設定してください。                      |
|         |                                           | ×         | ールアドレス                              |
|         |                                           | Ä         |                                     |
|         |                                           | 折         | り返しメールにてお支払い方法<br>ご案内をお送り致います       |
|         | _                                         | v)        |                                     |
| 最       | 後に「送信」を選択してください。                          |           | 送信                                  |
|         |                                           |           |                                     |

予約の取消を行うことができます。

□「☆マイメニュー」の「予約内容の確認・取消」を選択してください。

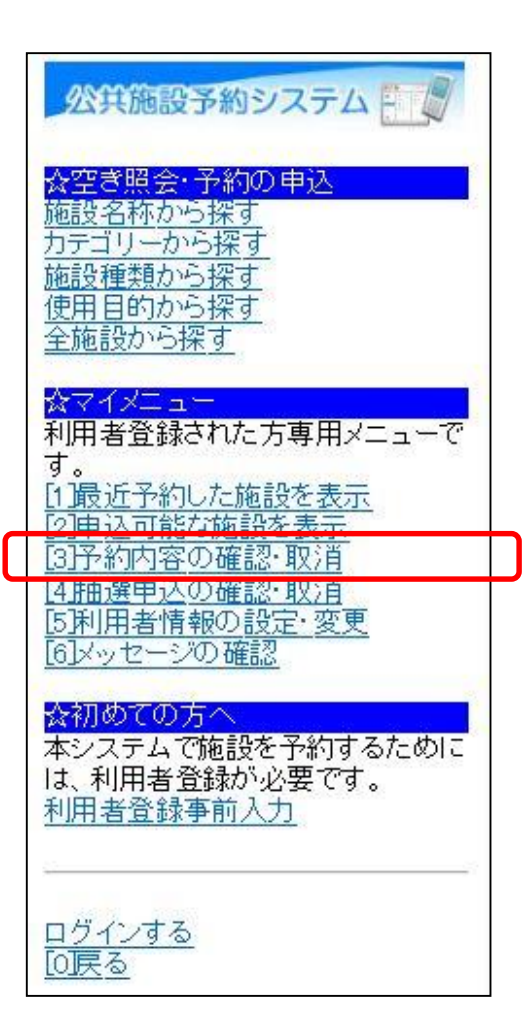

この操作は先にログインしていても操作可能です。

※施設の設定によって異なりますが、本予約や料金を支払い済みの 場合、予約の取消が出来ないケースがあります。 ②利用者ID、パスワードを入力して「ログイン」を選択してください。

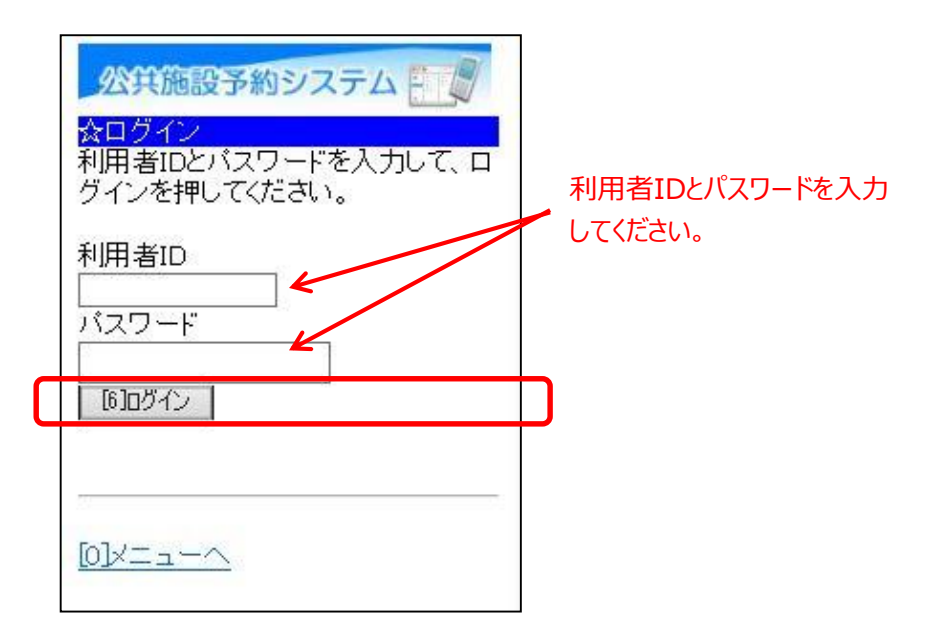

※既にログインしている場合は、この画面は表示されません。

③ 予約申込の取消を行いたい日時を選択すると、該当の予約内容が 表示されます。取消を行うには、「予約の取消」を選択してくだ さい。

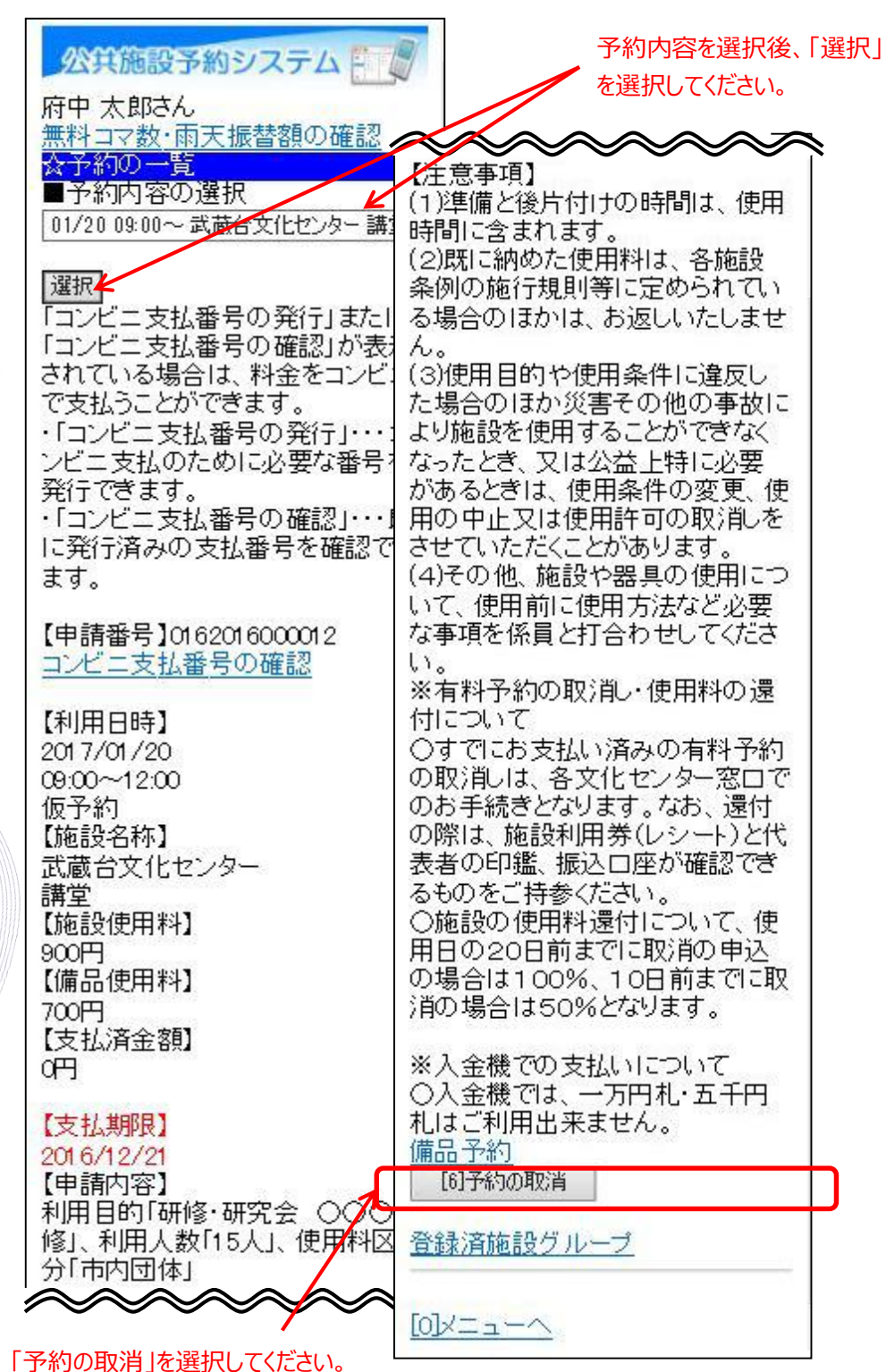

④ 取消内容を確認後、「取消」を選択してください。

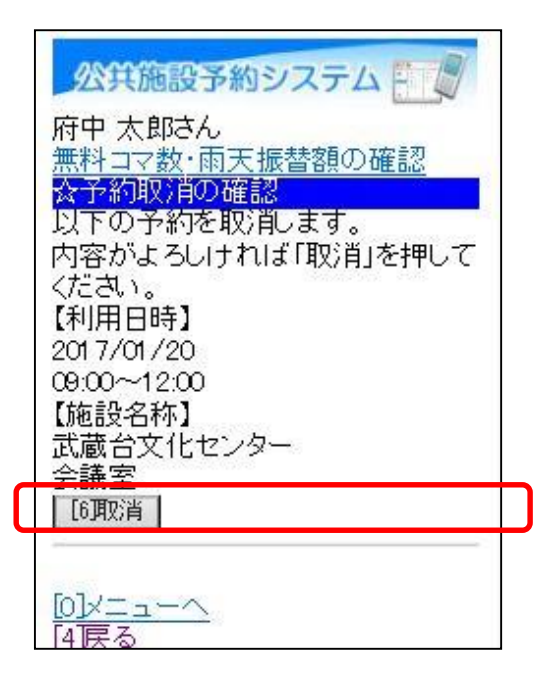

⑤ 以上で、予約取消の操作は完了です。

| 公共施設予約システム                  |
|-----------------------------|
| 府中 太郎さん<br>無料コマ数・雨天振替額の確認   |
| ☆予約取消の完了<br>以下の予約を取消しました。   |
| 【利用日時】<br>2017/01/20        |
| 09:00~12:00<br>【施設名称】       |
| 武蔵台又化センター<br>会議室<br>予約一覧へ戻る |
| Fat L                       |
|                             |

### (4) 支払方法の変更について

① 入金機からコンビニ支払いに変更する場合

「☆マイメニュー」の「予約内容の確認・取消」を選択してくだ さい。

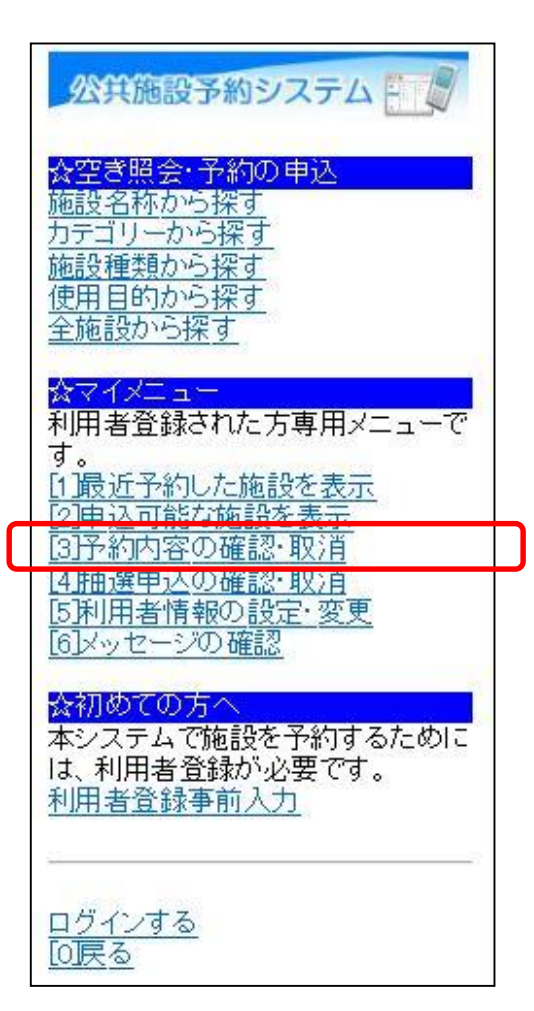

この操作は先にログインしていても操作可能です。

※コンビニ支払いから入金機に変更する場合 コンビニ支払いから入金機への支払い方法の変更は、 特に手続きの必要はありません。 最寄りの入金機にてお支払いください。 ②利用者ID、パスワードを入力して「ログイン」を選択してください。

| 公共施設予約システム  ふログイン   利用者IDとパスワードを入力して、ログインを押してください。   利用者ID   バスワード | 利用者IDとパスワードを入力<br>してください。 |
|--------------------------------------------------------------------|---------------------------|
| [6]UF                                                              |                           |

※既にログインしている場合は、この画面は表示されません。

③ 支払い方法を変更したい予約を選択すると、該当の予約内容が表示 されます。「コンビニ支払番号の発行」を選択してください。

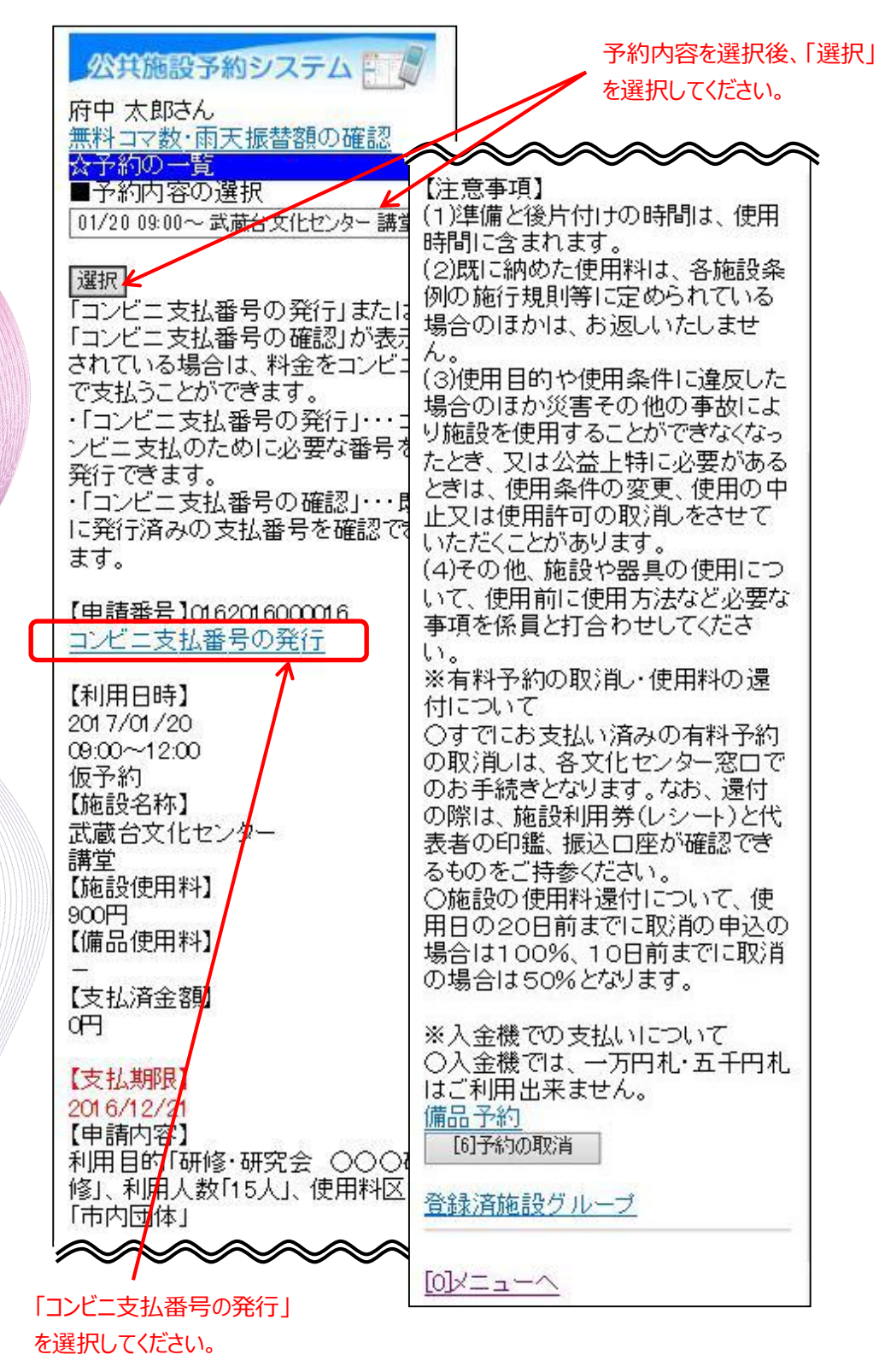

 ④ コンビニ支払番号が発行されると、「コンビニ支払番号の確認」に 変わります。コンビニ支払を行うには、「コンビニ支払番号の確 認」を選択してください。

|   | 公共施設予約システム<br>所中太郎さん<br>無料 ココ教 東天振林顔の変刻                              | 7                                                          | 「コンビニ支払番号の確認」<br>を選択してください。                                                          |
|---|----------------------------------------------------------------------|------------------------------------------------------------|--------------------------------------------------------------------------------------|
|   | <ul> <li>APT → Y W T W T W T W T W T W T W T W T W T W</li></ul>     | 《<br>(1)<br>明                                              | 意事項】<br>準備と後方付けの時間は、使用<br>別に含まれます。                                                   |
|   | 選択 <br>「コンビニ支払番号の発行」またに<br>「コンビニ支払番号の確認」が表示                          | (2)<br>例<br>場<br>く                                         | 既に納めた使用料は、各施設条<br>D施行規則等に定められている<br>合のほかは、お返しいたしませ                                   |
|   | されている場合は、料金をコンビュ<br>で支払うことができます。<br>・「コンビニ支払番号の発行」・・・コンビニ支払のために必要な番号 | 。<br>(つ)<br>場合<br>い<br>た)                                  | 使用目的や使用条件に違反した<br>合のほか災害その他の事故によ<br>酸を使用することができなくなっ                                  |
|   | 発行できます。<br>・「コンビニ支払番号の確認・・・」<br>に発行済みの支払番号を確認で<br>ます                 | とき止いた                                                      | こ、又は公益上符に必要がめる<br>だは、使用条件の変更、使用の中<br>又は使用許可の取消しをさせて<br>こだくことがあります。<br>その他、施設や器具の使用につ |
| C | <ul> <li>【申請番号】0162016000016</li> <li>コンビニ支払番号の確認</li> </ul>         | (4)<br>いで<br>事I<br>い。<br>※2                                | こ、使用前に使用方法など必要な<br>夏を係員と打合わせしてくださ<br>「料予約の取消・使用料の環                                   |
|   | 【利用日時】<br>2017/01/20<br>09:00~12:00<br>仮予約                           | <ul> <li>(付) (付) (付) (付) (付) (付) (付) (付) (付) (付)</li></ul> | こついて<br>すでにお支払い済みの有料予約<br>又消しは、各文化センター窓口で<br>S手続きとなります。なお、還付                         |
|   | 【施設名称】<br>武蔵台文化センター<br>講堂                                            | の現まるの                                                      | 第は、施設利用券(レシート)と代<br>皆の印鑑、振込口座が確認でき<br>のをご持参ください。                                     |
|   | 100000円<br>900円<br>【備品使用料】<br>一                                      | )用E<br>場合の対                                                | 80000円前までに取消の申込の<br>合は100%、10日前までに取消<br>場合は50%となります。                                 |
|   | 0円<br>【支払期限】                                                         | ※)<br>〇)<br>はこ                                             | ↓金機での支払いについて<br>↓金機では、一万円札・五千円札<br>ご利用出来ません。                                         |
|   | 2016/12/21<br>【申請内容】<br>利用目的「研修・研究会 〇〇〇<br>修」、利用人数「15人」、使用料区         |                                                            | <u>ロゴック</u><br>6]予約の取消<br>素済施設グループ                                                   |
|   |                                                                      | [0];                                                       | x=~                                                                                  |

⑤コンビニでのお支払い方法を選択してください。

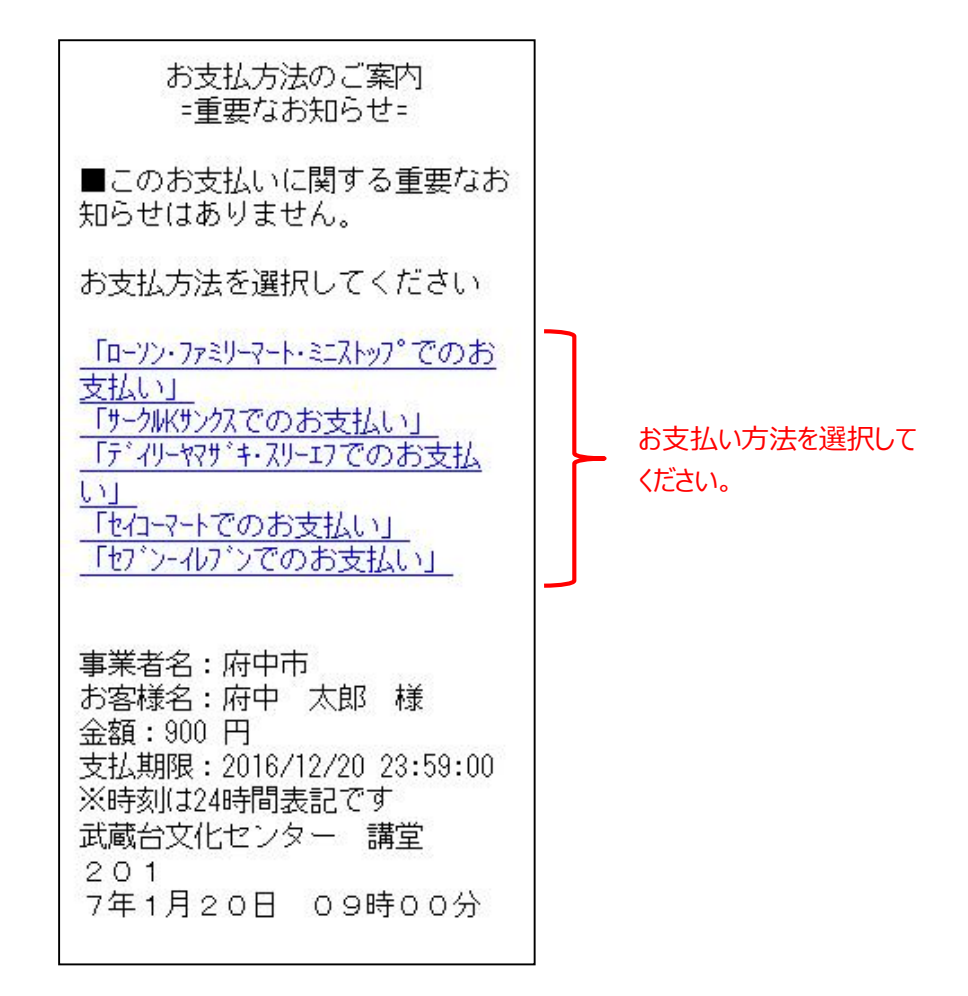

※ この画面以降は、コンビニ決済ウェルネット社が提供するもの となります。 画面の表示内容等は、予告なしに変わる可能性があります。 ご了承ください。

※ 前画面に戻る場合は、ご利用の携帯電話(フィーチャーフォン) の「戻る」機能をご利用ください。 ⑥ 以下は、ローソン・ファミリーマート・ミニストップを選択した
 場合のサンプル画面となります。
 手順をご確認し、最寄りのコンビニにてお支払いください。

■お客様番号 XXXX-XXX-XXX-X ■確認番号 XXXXXX ■支払期限 2016/12/20 23:59:00 【ご注意】お支払いの際、上記お 客様番号、確認番号が必要です。 れを取るか、本画面を画面れで保 存してください。 ※30万円を超えるお支払いはでき ません ■ローソン・ファミリーマート・ミニストッフ°でのお 支払 1-1-1.Loppiの場合、右側<sup>\*</sup> シ "各種サービスメニュー"を選択 ⇒¥?-クの"各種代金・心タ-ネット受付~"を選択 1-1-2.各種代金お支払いを選択 1-1-3. 「マルチペイメントサービス」を選択 1-2-1.Famiホ<sup>®</sup>ートの場合、 "コンヒ<sup>\*</sup>ニ でお支払い"を選択 1-2-2.各種代金お支払いを選択 1-2-3.番号入力画面に進むを選択 ※以下の番号のハイフンを除き入力し てください 2.お客様番号(xxxx-xxx-xxx-x)を 入力し、次の画面へ進んでくださ 1.1 3.確認番号(XXXXXX)を入力し、次 の画面へ進んでください 4.表示される内容を確認して、次 の画面へ進んでください 5.本体から出力される申込券を 持って、30分以内にいうにて現金 をお支払いください 6.取扱明細兼受領書を必ずお受け 取りください

QRコードをかざすだけの簡単操作! 「Loppiッビ」は<u>こちら</u>

店頭設置端末でQRコードを 使用したお支払の場合は、 こちらを選択するとQRコードが 表示されます。
⑦ 以下は、セブンーイレブンでのお支払いを選択した場合のサンプル 画面となります。
 手順をご確認し、最寄りのコンビニにてお支払いください。

■払込票番号 XXXX-XXX-XXX-X メールアドレスの取り扱いについ ■支払金額 7 900円(税·申込手数料込) ■支払期限 情報を入力していただく前に、必 2016/12/20 ず下記の「メールアドレスの取り ※30万円を超えるお支払いはで 扱いに関する確認事項」をご確認 ません ください。ご登録は、ご同意いた だける場合のみとなります。 ■店頭でのお手続き レジで「セブンーイレブン インターネット代金| ■ メールアドレスの取得および 払」とお申し出の上、 利用目的 「XXXX-XXX-XXX-X」のメモをご お客様に該当案件のお支払い方法 示下さい。 をご案内することを目的として、 お客様のメールアドレスをウェル メール送信 ネット(株)で保存させていただき ます。 これ以外の目的で、ウェルネット (株)が、登録されたメールアドレ スを利用することはありません。 お支払方法のご案内をメールにて 受取る場合は、「メール送信」を ■お支払方法のご案内送信メール 選択してください。右側の画面が アドレス設定 表示されます。 お支払方法のご案内サイトをメー ルで送信いたします。メールアド レスを入力し「送信」を押してく ださい。 【ご注意】メール指定拒否をされ ている場合は、メール配信できな いことがあります。 受信されるメールアドレスを記入 @kessai.infoからのメールを受信 してください。 できるように設定してください。 メールアドレス 折り返しメールにてお支払い方法 のご案内をお送り致します 送信 最後に「送信」を選択してください。

## (1) メッセージの確認手順

予約完了のお知らせや、抽選結果の通知などのメッセージを確認する ことができます。

① 「☆マイメニュー」の「メッセージの確認」を選択してください。

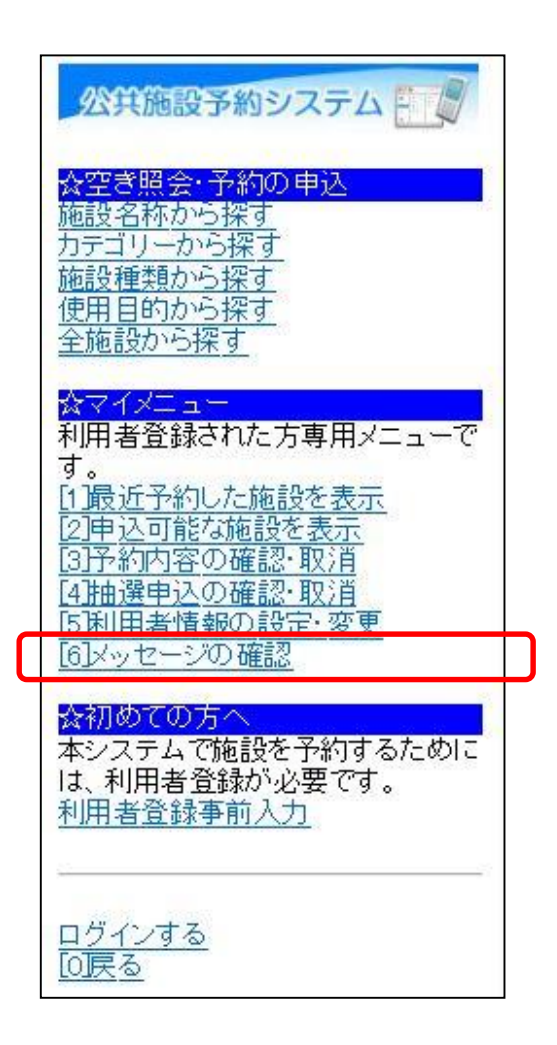

この操作は先にログインしていても操作可能です。

②利用者ID、パスワードを入力して「ログイン」を選択してください。

| 公共施設予約システム<br>利用者IDとバスワードを入力して、ロ<br>ヴィンを押してください。<br>利用者ID<br>バスワード | 利用者IDとパスワードを入力<br>してください。 |
|--------------------------------------------------------------------|---------------------------|
|                                                                    |                           |

※既にログインしている場合は、この画面は表示されません。

③ 確認したいメッセージを選び、「選択」を選択してください。

| 公共施設予約システム     ビ     「     府中太郎さん <mark>     ☆メッセージー     臣     未読のメッセージが2件あります。     詳細を確認したいメッセージを選択     してください。 </mark> | 確認したい未読メッセージを<br>選択してください。 |
|----------------------------------------------------------------------------------------------------|----------------------------|
| 未読:2016/12/2 19:58 <b>4</b><br>選択<br>[0]メニューへ                                                                            | 最後に「選択」を選択してくだ<br>さい。      |

④ メッセージの内容が表示されます。以上で、メッセージ確認の操作は完了です。

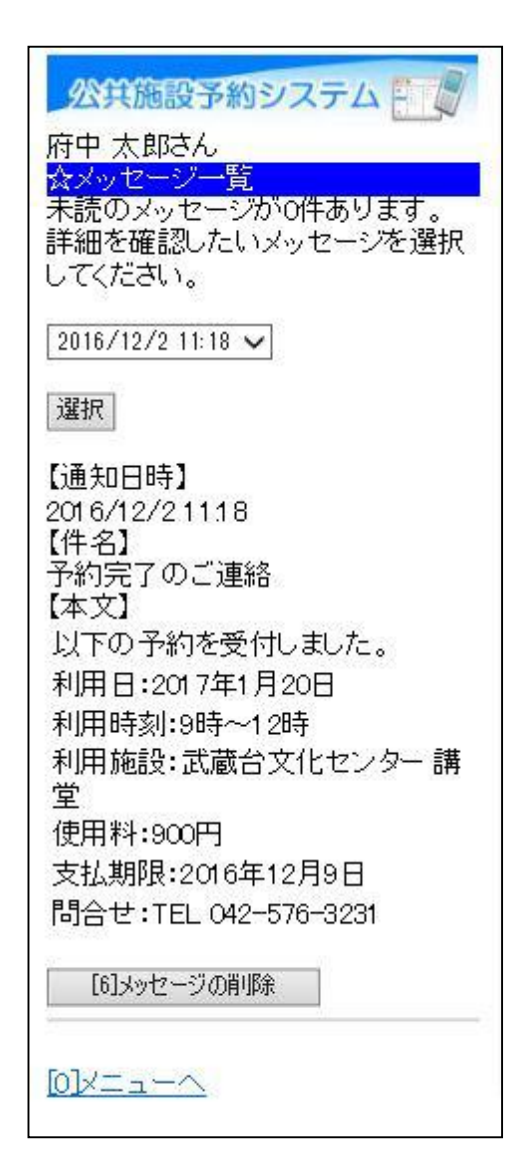

## (2) メッセージの削除手順

予約完了のお知らせや、抽選結果の通知などのメッセージを削除する ことができます。

① 「☆マイメニュー」の「メッセージの確認」を選択してください。

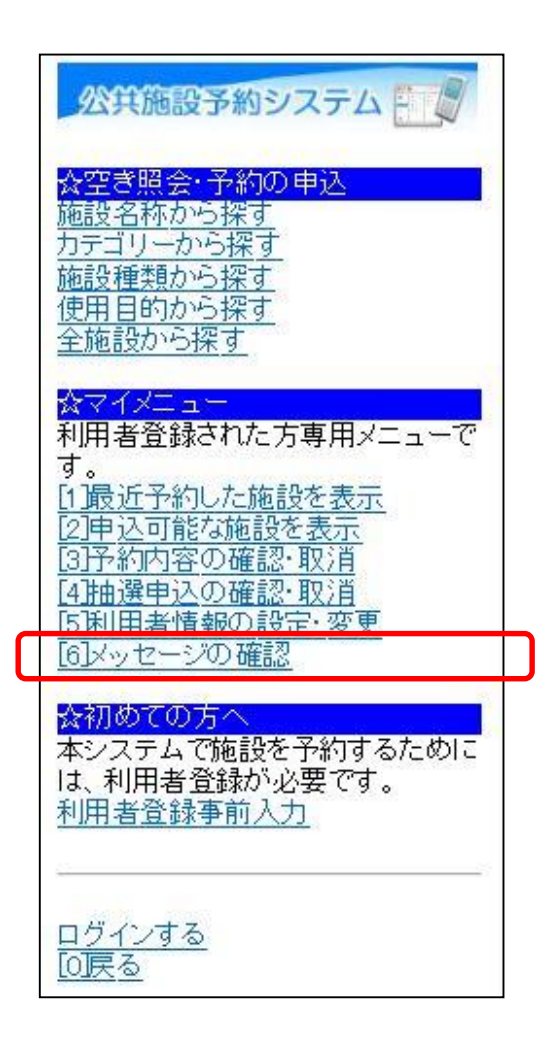

この操作は先にログインしていても操作可能です。

② 利用者ID、パスワードを入力して「ログイン」を選択してください。

| 公共施設予約システム<br>利用者IDとパスワードを入力して、ロ<br>ヴィンを押してください。<br>利用者ID<br>バスワード | 利用者IDとパスワードを入力<br>してください。 |
|--------------------------------------------------------------------|---------------------------|
|                                                                    |                           |

※既にログインしている場合は、この画面は表示されません。

③ 確認したいメッセージを選び、「選択」を選択してください。

|                                            | 確認したい未読メッセージを<br>選択してください。 |
|--------------------------------------------|----------------------------|
| 未読:2016/12/2 19:58 ✔     選択       [0]メニューへ | 最後に「選択」を選択してくだ<br>さい。      |

④ メッセージの内容が表示されます。
 メッセージを削除する場合は、「メッセージの削除」を選択してください。

| 1000 States - 1. 19-10 | ]              |
|------------------------|----------------|
|                        |                |
| カー へのつん<br>☆メッセージー覧    |                |
| 未読のメッセージがの件あります。       |                |
| してください。                |                |
| 2016/12/2 11:18 🗸      |                |
| 選択                     |                |
| 【通知日時】                 |                |
| 2016/12/21118          |                |
| 「日名」<br>予約完了のご連絡       |                |
| 【本文】                   |                |
| 以下の予約を受付しました。          |                |
| 利用日:2017年1月20日         |                |
| 利用時刻:9時~12時            |                |
| 利用施設:武蔵台文化センター講        |                |
|                        |                |
|                        |                |
| 文仏期限:2016年12月9日        |                |
| 同合せ:TEL 042-576-3231   |                |
| [6]メッセージの削除            | メッセージを削除する場合は、 |
|                        | ┛ 選択してください。    |
|                        |                |
|                        |                |

⑤ メッセージが削除されました。以上でメッセージの削除の操作は完了です。

公共施設予約システム 府中 太郎さん <mark>☆メッセージ一覧</mark> メッセージはありません。